# **ID70 Motherboard**

Mini-ITX Fanless SBC w/Intel Atom D2550 1.86GHz Processor, VGA, LVDS, Dual Giga Ethernet, PCI and Mini-PCIe Interface.

# **User Manual / Engineering Spec.**

Version 1.2

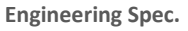

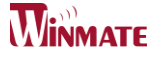

# FCC Statement

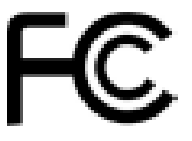

This device complies with part 15 FCC rules. Operation is subject to the following two conditions :

This device may not cause harmful interference.

• This device must accept any interference received including interference that may cause undesired operation.

This equipment has been tested and found to comply with the limits for a class "a" digital device, pursuant to part 15 of the FCC rules. These limits are designed to provide reasonable protection against harmful interference when the equipment is operated in a commercial environment. This equipment generates, uses, and can radiate radio frequency energy and, if not installed and used in accordance with the instruction manual, may cause harmful interference to radio communications. Operation of this equipment in a residential area is likely to cause harmful interference in which case the user will be required to correct the interference at him own expense.

ID70 Motherboard User Manual /

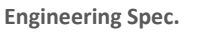

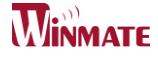

## **Copyright Notice**

No part of this document may be reproduced, copied, translated, or transmitted in any form or by any means, electronic or mechanical, for any purpose, without the prior written permission of the original manufacturer.

### Trademark Acknowledgement

Brand and product names are trademarks or registered trademarks of their respective owners.

### Disclaimer

We reserve the right to make changes, without notice, to any product, including circuits and/or software described or contained in this manual in order to improve design and/or performance. We assume no responsibility or liability for the use of the described product(s), conveys no license or title under any patent, copyright, or masks work rights to these products, and makes no representations or warranties that these products are free from patent, copyright, or mask work right infringement, unless otherwise specified. Applications that are described in this manual are for illustration purposes only. Winmate Communication Inc. makes no representation or warranty that such application will be suitable for the specified use without further testing or modification.

#### Warranty

We warrant that each of its products will be free from material and workmanship defects for a period of one year from the invoice date. If the customer discovers a defect, We will, at its option, repair or replace the defective product at no charge to the customer, provided it is returned during the warranty period of one year, with transportation charges prepaid. The returned product must be properly packaged in its original packaging to obtain warranty service.

If the serial number and the product shipping data differ by over 30 days, the inwarranty service will be made according to the shipping date. In the serial numbers the third and fourth two digits give the year of manufacture, and the fifth digit means the month (e. g., with A for October, B for November and C for December).

For example, the serial number 1W11Axxxxxxx means October of year 2011.

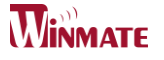

# Packing List

Before using this Motherboard, please make sure that all the items listed below are present in your package :

- ID70 Motherboard
- User Manual
- HDD SATA Cable
- User's Manual & Driver CD

If any of these items are missing or damaged, contact your distributor or sales representative immediately.

#### **Customer Service**

We provide service guide for any problem as follow steps : The first, contact with your distributor, sales representative, or our customer service center for technical support if you need additional assistance. You may have the following information ready before you call :

- Product serial number
- Peripheral attachments
- Software (OS, version, application software, etc.)
- Description of complete problem
- > The exact wording of any error messages

In addition, free technical support is available from our engineers every business day. We are always ready to give advice on application requirements or specific information on the installation and operation of any of our products. Please do not hesitate to call or e-mail us.

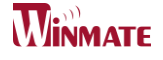

#### Safety Precautions

Warning!

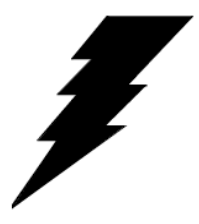

Always completely disconnect the power cord from your chassis whenever you work with the hardware. Do not make connections while the power is on. Sensitive electronic components can be damaged by sudden power surges. Only experienced electronic personnel should open the PC chassis.

#### • Caution!

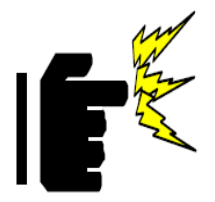

Always ground yourself to remove any static charge before touching the CPU card. Modern electronic devices are very sensitive to static electric charges. As a safety precaution, use a grounding wrist strap at all times. Place all electronic components in a static-dissipative surface or static-shielded bag when they are not in the chassis.

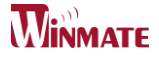

#### Safety and Warranty

- 1. Please read these safety instructions carefully.
- 2. Please keep this user's manual for later reference.
- 3. Please disconnect this equipment from any AC outlet before cleaning. Do not use liquid or spray detergents for cleaning. Use a damp cloth.
- 4. For pluggable equipment, the power outlet must be installed near the equipment and must be easily accessible.
- 5. Keep this equipment away from humidity.
- 6. Put this equipment on a reliable surface during installation. Dropping it or letting it fall could cause damage.
- 7. The openings on the enclosure are for air convection. Protect the equipment from overheating. DO NOT COVER THE OPENINGS.
- 8. Make sure the voltage of the power source is correct before connecting the equipment to the power outlet.
- 9. Position the power cord so that people cannot step on it. Do not place anything over the power cord.
- 10. All cautions and warnings on the equipment should be noted.
- 11. If the equipment is not used for a long time, disconnect it from the power source to avoid damage by transient over-voltage.
- 12. Never pour any liquid into an opening. This could cause fire or electrical shock.
- 13. Never open the equipment. For safety reasons, only qualified service personnel should open the equipment.
- 14. If any of the following situations arises, get the equipment checked by service personnel:
  - A. The power cord or plug is damaged.
  - B. Liquid has penetrated into the equipment.
  - C. The equipment has been exposed to moisture.
  - D. The equipment does not work well, or you cannot get it to work according to the user's manual.
  - E. The equipment has been dropped and damaged.
  - F. The equipment has obvious signs of breakage.
- 15. Do not leave this equipment in an uncontrolled environment where the storage temperature is below  $-20^{\circ}$  C ( $-4^{\circ}$ F) or above  $60^{\circ}$  C ( $140^{\circ}$  F). It may damage the equipment.

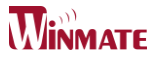

# **Revision History**

| Version | Date Note |                          | Author     |
|---------|-----------|--------------------------|------------|
| 1.0     | 2012.1.13 | Initial Draft            | Henry Hsu  |
| 1.1     | 2014.7.18 | Revise Panel1 Pin Define | Jimmy Chen |
| 1.2     | 2015.5.08 | Revise content           | Tom Huang  |

ID70 Motherboard User Manual /

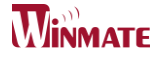

# Contents

| <b>CHAPTER 1</b> | GENERAL INFORMATION                  | 2  |
|------------------|--------------------------------------|----|
| 1.1              | Introduction                         | 2  |
| 1.2              | Feature                              | 2  |
| 1.3              | MOTHERBOARD SPECIFICATIONS           | 3  |
| 1.4              | FUNCTION BLOCK                       | 4  |
| 1.5              | BOARD DIMENSIONS                     | 5  |
| CHAPTER 2        | INSTALLATIONS                        | 7  |
| 2.1              | MEMORY MODULE (SO-DIMM) INSTALLATION | 7  |
| 2.2              | I/O EQUIPMENT INSTALLATION           | 8  |
| 2.3              | JUMPERS AND CONNECTORS               | 9  |
| 2.4              | JUMPER SETTING                       | 11 |
| 2.5              | CONNECTORS AND PIN ASSIGNMENT        | 14 |
| CHAPTER 3        | GRAPHIC DRIVER INSTALLATION          | 21 |
| 3.1 \$           | STANDARD CMOS FEATURE                | 21 |
| 3.2              | PANEL RESOLUTION SETTING             | 25 |
| CHAPTER 4        | CHIPSET DRIVER INSTALLATION          |    |
| 4.1              | STANDARD CMOS FEATURES               |    |
| CHAPTER 5        | ETHERNET DRIVER INSTALLATION         |    |
| Inst             | ALLATION OF ETHERNET DRIVER          | 32 |
| CHAPTER 6        | AUDIO DRIVER INSTALLATION            |    |
| 6.1              | INTRODUCTION                         |    |
| 6.2              | INSTALLATION OF AUDIO DRIVER         |    |
| CHAPTER 7        | AMI BIOS SETUP                       | 43 |
| <b>7.1</b> A     | ADVANCED SETTING                     | 44 |

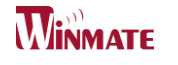

# General Information **1**

This chapter includes the ID30 Motherboard background information.

Sections include:

- Introduction
- Feature
- Motherboard Specification
- Function Block
- Board Dimensions

# Chapter 1 General Information

#### 1.1 Introduction

The ID70 SBC is integrated with Intel<sup>®</sup> NM10 express chipset, 17x17mm, and Atom D2550 Processor. Intel Atom Processor with 32nm low power design enables down to 50% less average power consumption and the chipset delivers up to 4x improvement in graphics performance and enables up to 50% higher data transfer bus speed rate.

In peripheral connectivity, ID70 SBC features with two Mini-PCIe I/O ports, one PCI slot, two Serial ATA connectors, six Serial Port (Three Connector; Three Pin Header ) and Eight Hi-Speed USB 2.0 connectors(Four Connector; Four Pin Header ) .Additionally, ID70 SBC build-in a 12V DC-IN power adapter.

Thus, the ID70 SBC is designed to satisfy most of the applications in the industrial computer market, such as Gaming, POS, KIOSK, Industrial Automation, and Programmable Control System. It is a compact design to meet the demanding performance requirements of today's business and industrial applications.

#### 1.2 Feature

- Mini-ITX Form Factor (170mm x 170mm)
- Supports Intel<sup>®</sup> Atom D2550 1.86GHz processor
- System memory up to 4GB DDR3 800/1066, SO-DIMM
- ➢ Intel NM10 Chipset
- ▶ Intel<sup>®</sup> Graphic Accelerator 3650 Integrated Graphics Engine.
- Dual Broadcom BCM57780 GbE controller
- 1 x PCI, 2 x Mini PCIe, 6 x COM, 8 x USB2.0, 2 x SATA, 8 x GPIO ports, 1 x DVI, 1 x LPT port

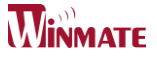

# 1.3 Motherboard Specifications

| CPU Type                             | Intel Atom Dual Core D2550 1.86GHz Processor                                                                                                    |
|--------------------------------------|----------------------------------------------------------------------------------------------------|
| CPU Speed                            | 1.86GHz                                                                                                    |
| Chipset                              | Intel NM10                                                                                                    |
| BIOS                                 | AMI 16Mbit Flash                                                                                                    |
| Graphic                              | Intel® Graphic Accelerator 3650 support DX10, OGL2.0                                                                                                    |
| LCD interface                        | Single-channel 24 bit LVDS Up to 1440 x 900 @ 60Hz                                                                                                    |
| Resolution                           | VGA mode : Up to 1920 x 1200 @ 60Hz<br>DVI : 1920 x 1200 @ 60Hz                                                                                                    |
| LAN                                  | 2 x Giga LAN (Broadcom BCM57780 GbE controller)                                                                                                    |
| Memory Type                          | 2 x SO-DIMM socket, supports up to 4GB DDR3 800/1066                                                                                                    |
| Super I/O                            | Fintek F81865                                                                                                    |
| Sound                                | Realtek ALC886 HD Audio Codec                                                                                                    |
| USB                                  | 8 ports, USB 2.0 (4 x USB Connector, 4 x USB pin-header)                                                                                                    |
| Edge Connectors                      | 1 x DC-IN Jack (+12V)<br>1 x VGA out connector<br>2 x Gigabit LAN RJ-45<br>1 x RS232/422/485<br>2 x RS232<br>4 x USB connector<br>2 x PS2<br>1 x Audio Jack(Line in, Line out, Mic in)                                                                                                    |
| On Board<br>Pin-Header<br>Connectors | 2 x SATA connector for SATAI/II 3.0 Gb/s 1<br>x 10pins pin-header for Front Panel(2x5)<br>1 x 8pins pin-header for 5V/12V external power<br>1 x 3pins pin-header for CPU Fan<br>1 x 3pins pin-header for System Fan<br>2 x 2pins pin-header for 5V external power<br>1 x 2pins pin-header for 12V external power<br>2 x 8pins pin-header for USB (2X4)<br>1 x 10pins Digital I/O(2x5)<br>1 x 20pins pin-header for COM 5.6(RS232) (2X10)<br>1 x 10pins pin-header for COM2 (2X5)<br>1 x 4-pin Power-input connector<br>1 x 20pins Connector for LVDS<br>1 x 20pins Connector for DVI<br>1 x 3pins digital panel backlight brightness controller<br>1 x 7pins digital panel inverter<br>2 x 2pins pin-header for Speaker<br>1 x 20pins pin-header for LPT port(2X10) |
| Power Connector                      | Input: 4-pin Power-input connector                                                                                                    |
| Expansion Slots                      | 2 x Mini PCIe slot<br>1 x PCI slot                                                                                                    |
| Form Factor                          | Mini-ITX                                                                                                    |
| Dimensions                           | 170mm x 170mm                                                                                                    |
| Mechanical &<br>environmental        | Operating temperature: 0 deg. C to 60 deg. C<br>Operating Humidity: 10 ~ 90% Relative humidity,<br>non-condensing<br>Shock: Operating 15G, 11ms duration<br>Vibration: Operating 5 Hz~500Hz / 1Grms / 3 Axis<br>Certification: CE, FCC, RoHS                                                                                                    |

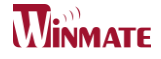

# **Function Block**

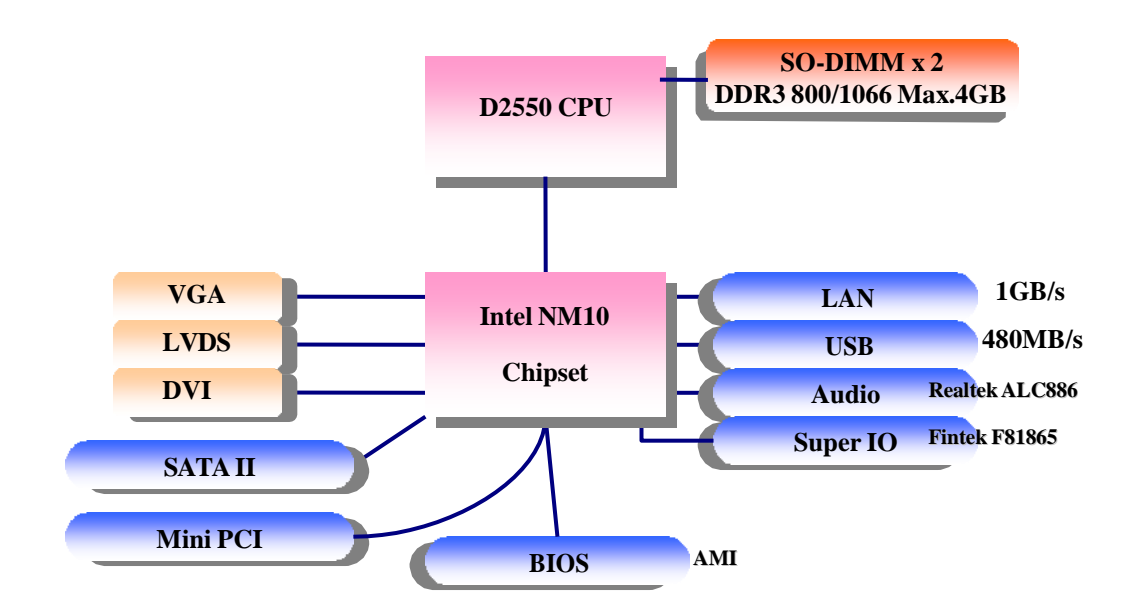

4

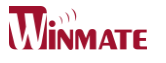

# **Board dimensions**

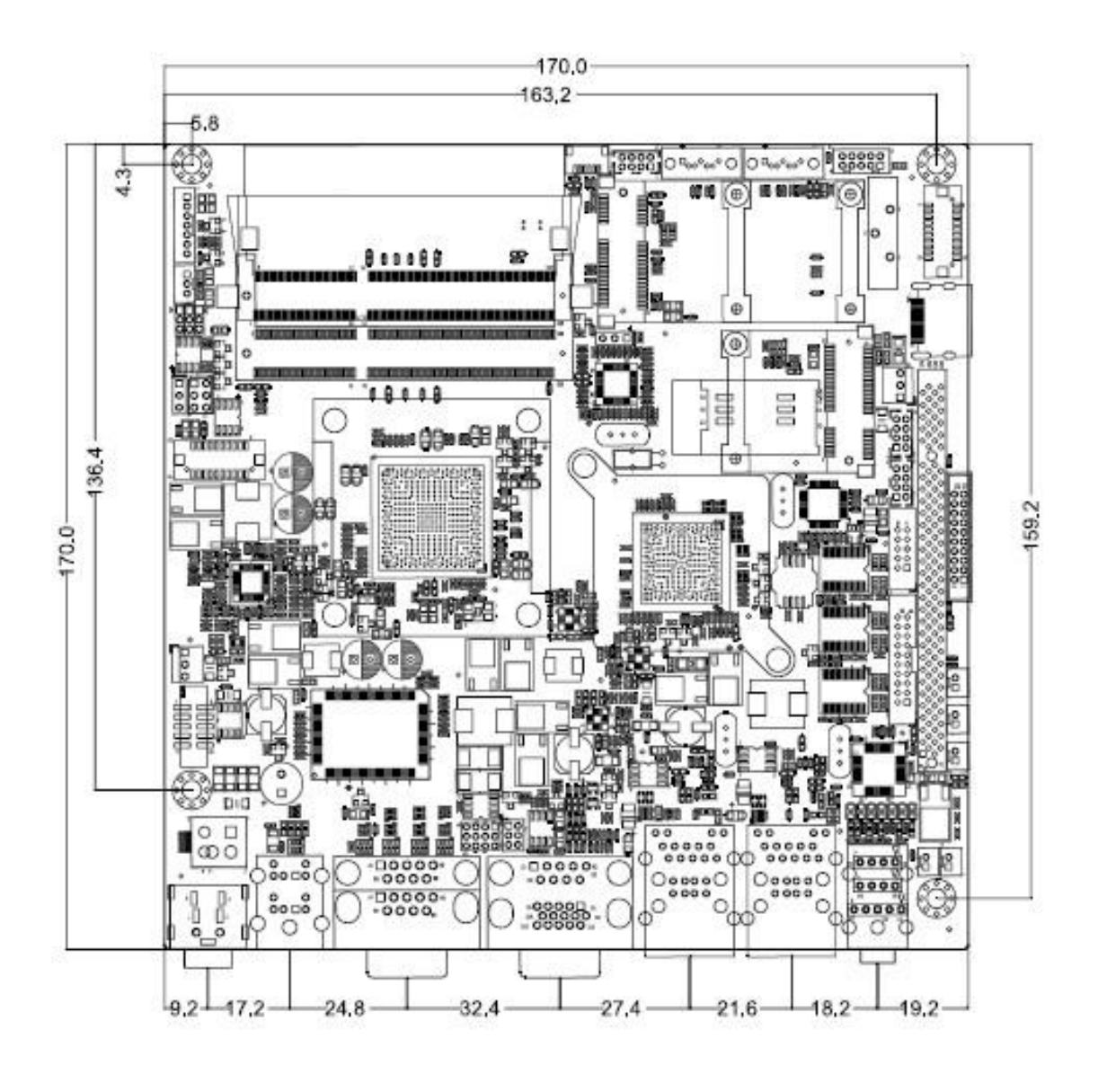

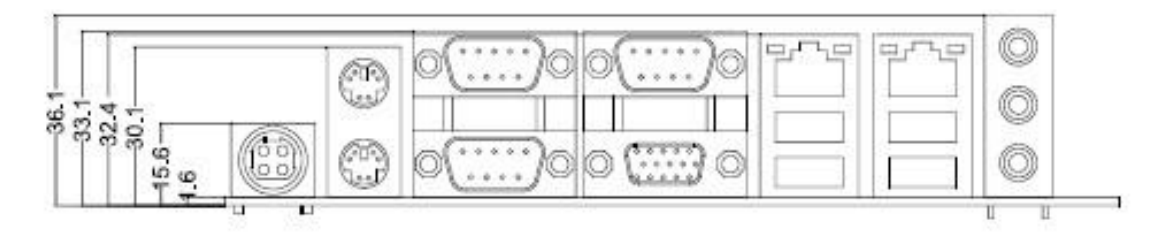

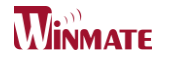

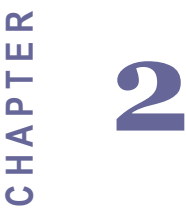

# Installations

This chapter provides information on how to use the jumps and connectors on the ID70 Motherboard. The Sections include:

- Memory Module Installation
- I / O Equipment Installation
- Setting the Jumpers
- Connectors on ID70 Motherboard

# Chapter 2 Installations

# 2.1 Memory Module (SO-DIMM) Installation

The ID70 Motherboard provides one 204-pin SODIMM slot. The socket supports up to 4GB DDR3 800/1066 SDRAM. When installing the Memory device, please follow the steps below :

Step.1. Firmly insert the SO-DIMM at an angle into its slot. Align the SO-DIMM on the slot such that the notch on the SO-DIMM matches the break on the slot.

Step.2. Press downwards on SO-DIMM until the retaining clips at both ends fully snap back in place and the SO-DIMM is properly seated.

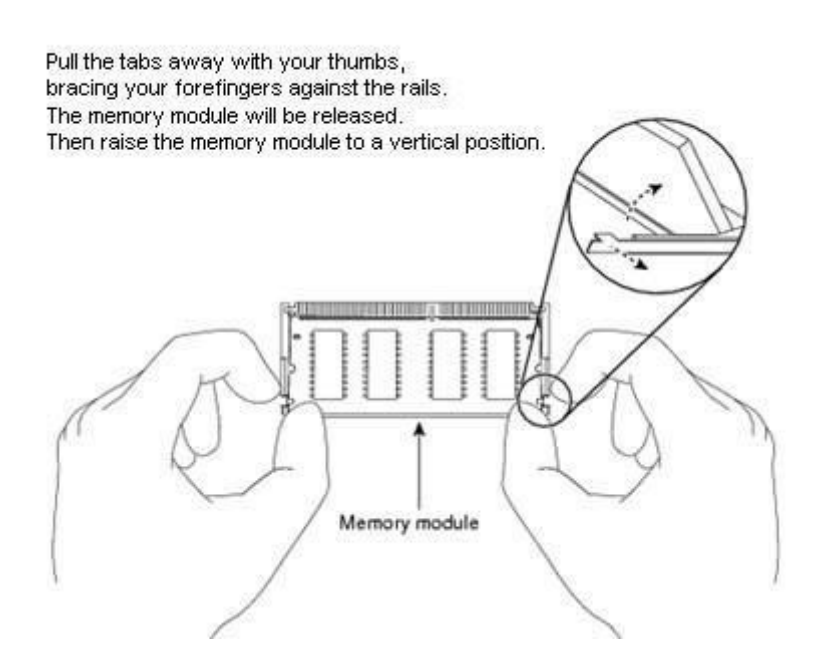

Caution!

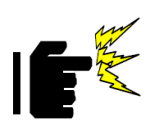

The SO-DIMM only fits in one correct orientation. It will cause permanent damage to the development board and the SO-DIMM if the SO-DIMM is forced into the slot at the incorrect orientation.

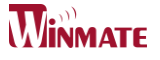

# 2.2 I/O Equipment Installation

#### 2.2.1 12V DC-IN

The Motherboard allows plugging 12V DC-IN jack on the board without another power module converter under power consumption by Intel Atom D2550 1.86GHz Processor in NM10 chipset.

#### <u>Without power/reset OSD, you can short circuit pin5 & 6 of the onboard panel</u> <u>connector to boot up the motherboard.</u>

#### 2.2.2 Serial COM ports

Three RS-232 connectors build in the rear I/O. One optional COM ports support RS-422/485. When an optional touch-screen is ordered with PPC, serial com port can connect to a serial or an optional touch-screen.

#### 2.2.3 External VGA

The Motherboard has one VGA port that can be connected to an external CRT/ LCD monitor. Use VGA cable to connect to an external CRT / LCD monitor, and connect the power cable to the outlet. The VGA connector is a standard 15-pin D-SUB connector.

#### **2.2.4** Ethernet interface

The Motherboard is equipped with Broadcom BCM57780 chipset which is fully compliant with the PCI 10/100/1000 Mbps Ethernet protocol compatible. It is supported by major network operating systems. The Ethernet ports provide two standard RJ-45 jacks.

#### 2.2.5 USB ports

Eight USB devices (Four with pin headers) may be connected to the system though an adapter cable. Various adapters may come with USB ports. USB usually connect the external system to the system. The USB ports support hot plug-in connection. Whatever, you should install the device driver before you use the device.

#### 2.2.6 Audio function

The Audio 7.1 channel capabilities are provided by a Realtek ALC886 chipset supporting digital audio outputs. The audio interface includes three jacks: line-in, line-out and mic in.

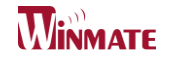

# 2.3 Jumpers and Connectors

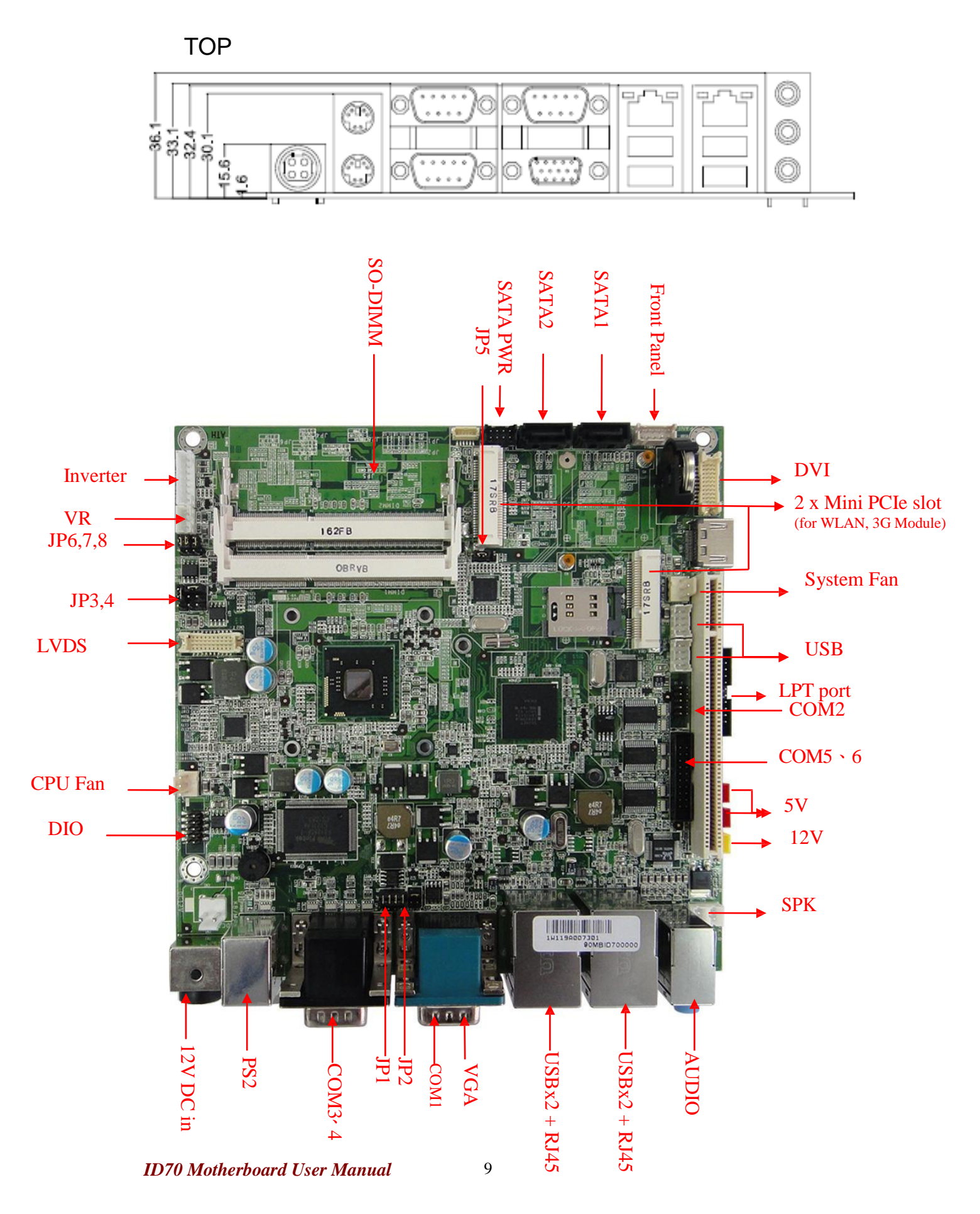

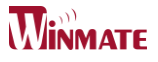

# BOTTOM

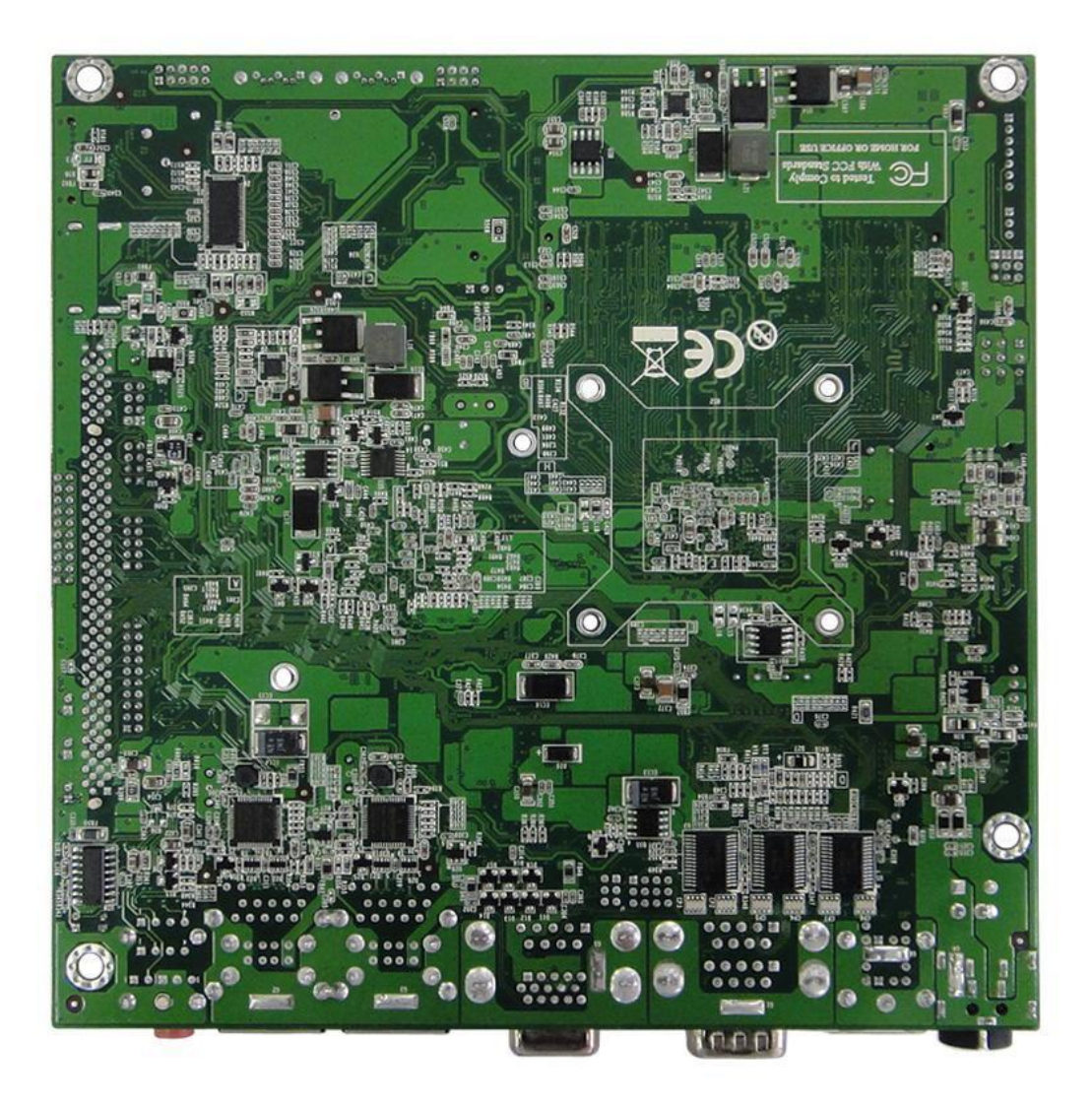

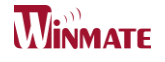

# 2.4 Jumper Setting

A pair of needle-nose pliers may be helpful when working with jumpers. If you have any doubts about the best hardware configuration for your application, contact your local distributor or sales representative before you make any changes. Generally, you simply need a standard cable to make most connections.

The jumper setting diagram is as below. If a jumper shorts pin 1 and pin 2, the setting diagram is shown as the right one.

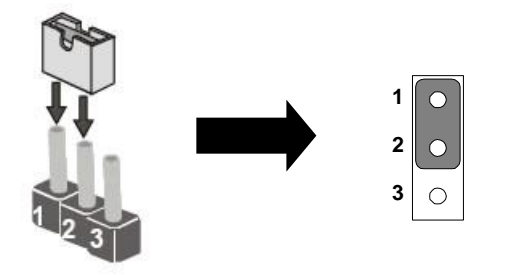

The following tables list the function of each of the board's jumpers.

| Label | Function                       | Note                     |
|-------|--------------------------------|--------------------------|
| JP1   | RS232 / RS422 / RS485 Selector | 3x4 header , pitch 2.0mm |
| JP2   | RS232 / RS422 / RS485 Selector | 2x3 header , pitch 2.0mm |
| JP3   | LVDS PWR Selector              | 2x3 header , pitch 2.5mm |
| JP4   | Back Light PWR                 | 3x1 header , pitch 2.5mm |
| JP5   | Clear CMOS                     | 3x1 header , pitch 2.5mm |
| JP6   | PWM Level                      | 3x1 header , pitch 2.0mm |
| JP7   | PWM/DA                         | 3x1 header , pitch 2.0mm |
| JP8   | VR/Software                    | 3x1 header , pitch 2.0mm |

# 2.4.1 JP1: RS232 / RS422 / RS485 Selector for CON port

| RS232 |   |   |   |    | RS | 422/ | 485 |   |    |
|-------|---|---|---|----|----|------|-----|---|----|
| 1     | 0 | 0 | 0 | 3  | 1  | 0    | 0   | 0 | 3  |
| 4     | 0 | 0 | 0 | 6  | 4  | 0    | 0   | 0 | 6  |
| 7     | 0 | 0 | 0 | 9  | 7  | 0    | 0   | 0 | 9  |
| 10    | 0 | 0 | 0 | 12 | 10 | 0    | 0   | 0 | 12 |

| RS232 | RS422/485 |
|-------|-----------|
| 1-2   | 2-3       |
| 4-5   | 5-6       |
| 7-8   | 8-9       |
| 10-11 | 11-12     |

# 2.4.2 JP2 : RS232 / RS422 / RS485 Selector for CON port

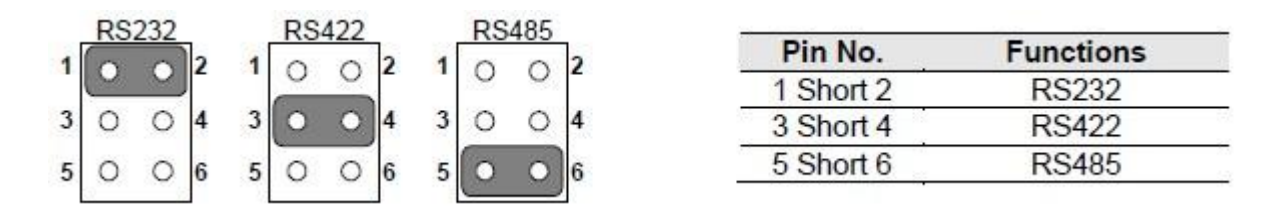

# 2.4.3 JP3 : LCD Panel Voltage Select

|   | 3.31 | /olts | <u>.</u> | 2 | 5V | olts |   |   | 12 | /olts |   |
|---|------|-------|----------|---|----|------|---|---|----|-------|---|
| 1 | 0    | •     | 2        | 1 | 0  | 0    | 2 | 1 | 0  | 0     | 2 |
| 3 | 0    | 0     | 4        | 3 | 0  | 0    | 4 | 3 | 0  | 0     | 4 |
| 5 | 0    | 0     | 6        | 5 | 0  | 0    | 6 | 5 | 0  | 0     | 6 |

| Pin No.   | Functions         |
|-----------|-------------------|
| 1 Short 2 | 3.3Volts Selected |
| 2 Short 3 | 5Volts Selected   |
| 5 Short 6 | 12Volts Selected  |

# 2.4.4 JP4 : Back Light PWR

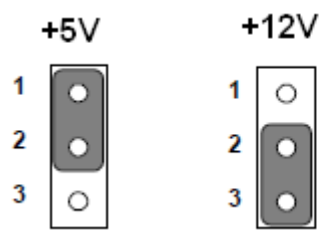

# Pin No. Functions 1 Short 2 +5V 2 Short 3 +12V

# 2.4.5 JP5 : Clear CMOS

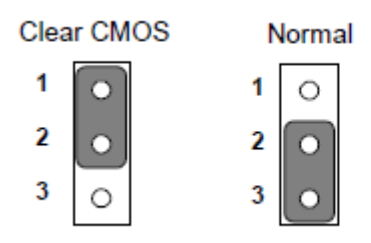

| Pin No.   | Functions  |
|-----------|------------|
| 1 Short 2 | Clear CMOS |
| 2 Short 3 | Normal     |

# 2.4.6 JP6 : PWM Level

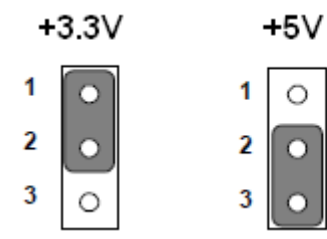

| Pin No.   | Functions |
|-----------|-----------|
| 1 Short 2 | +3.3V     |
| 2 Short 3 | +5V       |

# 2.4.7 JP7 : Brightness Control(DC/PWM)

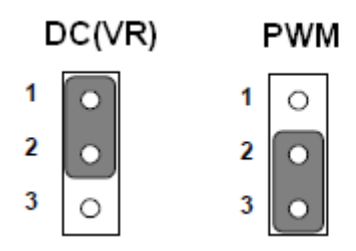

| Pin No.   | Functions |
|-----------|-----------|
| 1 Short 2 | DC(VR)    |
| 2 Short 3 | PWM       |

ID70 Motherboard User Manual /

# 2.4.8 JP8 : Brightness Control(VR/Software)

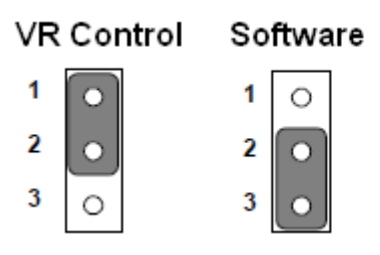

| Pin No.   | Functions  |
|-----------|------------|
| 1 Short 2 | VR Control |
| 2 Short 3 | Software   |

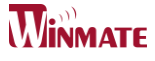

# 2.5 Connectors and Pin Assignment

The table below lists the function of each of the board's connectors.

| Label         | Function                                      | Note                     |
|---------------|-----------------------------------------------|--------------------------|
| LVDS          | LVDS LCD Output Connector                     | 2x10 Pin, 1.25mm         |
| CN16          | Digital Panel Backlight Brightness<br>Control | 3x1 header, pitch 2.54mm |
| CN19          | Digital Panel Backlight Inverter Power        | 7x1 header, pitch 2.54mm |
| COM2          | COM2 for RS232                                | 2x5 header               |
| COM5 \ 6      | COM5 5 6 for RS232                            | 2x10 header              |
| USB           | USB PIN HEADER                                | 4x2 Pin Header           |
| CPU_FAN       | CPU Fan CONNECTOR                             | 3x1 Pin Header           |
| SYS FAN       | System Fan Connector                          | 3x1 Pin Header           |
| PANEL1        | System Function Connector                     | 5x2 header ,pitch 2.0mm  |
| DVI           | DVI Output Connector                          | 2x10 Pin, 1.25mm         |
| 12V           | 12V External Power                            | 2x1 header, pitch 2.0mm  |
| 5V            | 5V External Power                             | 2x1 header, pitch 2.0mm  |
| HDD PWR       | 12V/5V External Power                         | 4x2 header ,pitch 2.54mm |
| DC JACK       | 12V DC Jack                                   | 4 Pin Jack               |
| DIO           | Digital I/O                                   | 2x5 Pin header           |
| SPK           | Speaker(Right/Left)                           | 2 Pin header             |
| LPT           | Printer Port                                  | 2x10 header              |
| 2 x Mini PCle | Mini PCIe for WLAN, 3G module                 | Mini PCIe slot           |

\* Not Default Connector

# 2.5.1 LVDS: LVDS Connector

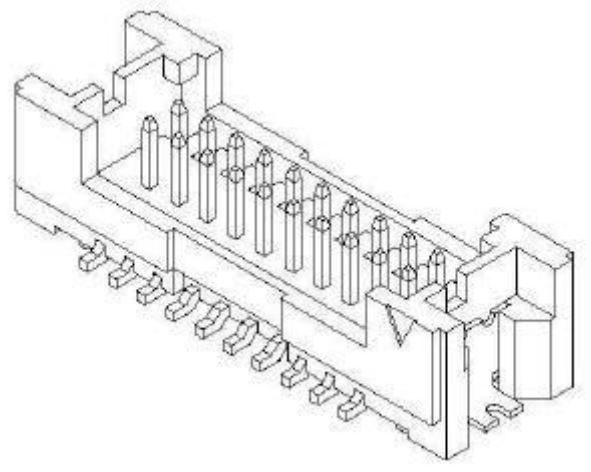

| Pin No. | SYMBOL | Pin No. | SYMBOL      |
|---------|--------|---------|-------------|
| 1       | GND    | 2       | LVDS_TX0_DN |
| 3       | GND    | 4       | LVDS_TX0_DP |
| 5       | GND    | 6       | LVDS_TX1_DN |
| 7       | GND    | 8       | LVDS_TX1_DP |
| 9       | GND    | 10      | LVDS_TX2_DN |
| 11      | N/C    | 12      | LVDS_TX2_DP |
| 13      | LCDVDD | 14      | LVDS_CLK_DN |
| 15      | LCDVDD | 16      | LVDS_CLK_DP |
| 17      | NC     | 18      | LVDS_TX3_DN |
| 19      | LCDVDD | 20      | LVDS_TX3_DP |
|         |        |         |             |

# **2.5.2** CN16: Digital Panel Backlight Brightness Control

| 1 | Pin No. | SYMBOL              |
|---|---------|---------------------|
|   | 1       | 5V/12V              |
| 7 | 2       | Black Light Control |
|   | 3       | GND                 |
|   |         |                     |

1

# **2.5.3** CN19: Inverter Power

|       | Pin No. | SYMBOL              |
|-------|---------|---------------------|
|       | 1       | +12V                |
|       | 2       | +12V                |
|       | 3       | +12V                |
| 0     | 4       | GND                 |
| l 🖸 n | 5       | Black Light Control |
| 0     | 6       | GND                 |
| 1 ăl  | 7       | Black Light EN 5V   |
|       |         |                     |

# 2.5.4 COM5 • 6: Dual Output

The serial port COM5  $\sim$  6, which is RS232 only , is the Fintek I/O serial port.

10x2 header, pitch 2.0mm

1

|              | Pin No. | SYMBOL   | Pin No. | SYMBOL    |
|--------------|---------|----------|---------|-----------|
|              | 20      | GND      | 19      | GND       |
| (17)         | 18      | FK NRI6  | 17      | FK NDTR6  |
| õ.           | 16      | FK NCTS6 | 15      | FK NSOUT6 |
| õI.          | 14      | FK NRTS6 | 13      | FK NSIN6  |
|              | 12      | FK NDSR6 | 11      | FK NDCD6  |
| Ē            | 10      | GND      | 9       | GND       |
| ()           | 8       | FK NRI5  | 7       | FK NDTR5  |
| Οn           | 6       | FK NCTS5 | 5       | FK NSOUT5 |
| (5)          | 4       | FK NRTS5 | 3       | FK NSIN5  |
| ٥II          | 2       | FK NDSR5 | 1       | FK NDCD5  |
| $\mathbb{X}$ |         |          |         |           |

# **2.5.5** USB : USB PIN HEADER

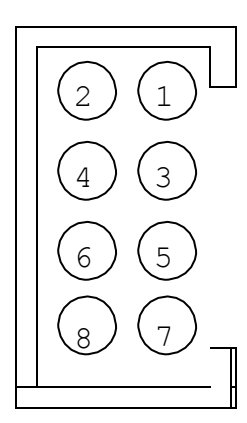

| USB |         |     |         |  |
|-----|---------|-----|---------|--|
| Pin | SYMBOL  | Pin | SYMBOL  |  |
| 2   | USB 5V  | 1   | USB 5V  |  |
| 4   | USB_P6- | 3   | USB_P7- |  |
| 6   | USB_P6+ | 5   | USB_P7+ |  |
| 8   | GND     | 7   | GND     |  |

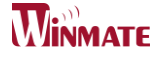

## **2.5.6** CPU\_FAN: FAN CONNECTOR

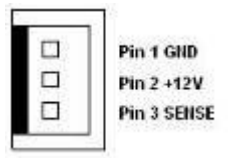

#### **2.5.7** PANEL1: Front Panel System Function Connector

Without power/reset OSD, short circuit pin 5 and 6 together to boot up the motherboard.

| 2  | Pin | SYMBOL  | Pin | SYMBOL  |
|----|-----|---------|-----|---------|
| 4  | 2   | HD LED+ | 1   | PW LED+ |
| 6  | 4   | HD_LED- | 3   | PW_LED- |
| 8  | 6   | GND     | 5   | PW_BT1  |
| 10 | 8   | RT_BT2  | 7   | BRI+    |
|    | 10  | 5VSB    | 9   | BRI-    |

#### 2.5.8 5V/12V/CN10: External Power

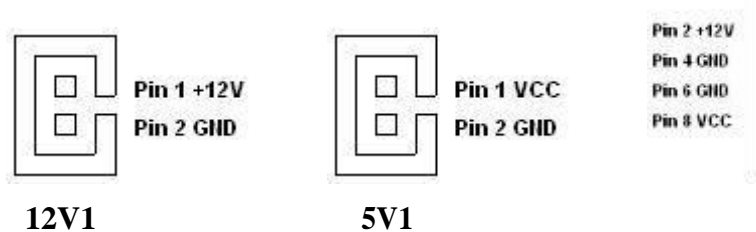

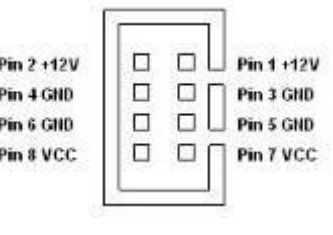

**CN10** 

#### 2.5.9 DIDO1: Digital I/O Connector

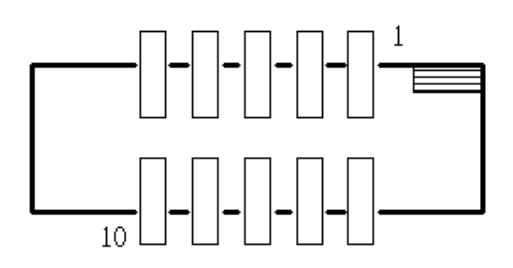

| Pin | SYMBOL | Pin | SYMBOL |
|-----|--------|-----|--------|
| 2   | Vcc    | 1   | GND    |
| 4   | Out1   | 3   | Out3   |
| 6   | Out0   | 5   | Out2   |
| 8   | IN2    | 7   | IN3    |
| 10  | INO    | 9   | IN1    |

# 2.5.10 J2/J3: Amplifier

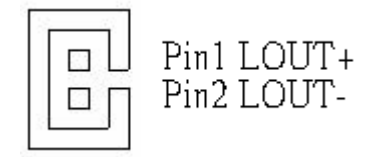

**ID70 Motherboard User Manual** 

# 2.5.11 COM2: Serial port COM2

| 10     | 9       | Pin                    | SYMBOL              | Pin           | SYMBOL        |
|--------|---------|------------------------|---------------------|---------------|---------------|
| 8<br>6 |         | <u>    10    </u><br>8 | <u>GND</u><br>NRI1A | <u>9</u><br>7 | NDTR1A        |
| 4      |         | 6                      | NCTS1A              | 5             | NTXD1A        |
| 2      | 0 0 0 1 | 4                      | <u>NRTS1A</u>       | 3             | <u>NRXD1A</u> |
|        |         | 2                      | NDSR1A              | 1             | NDCD1A        |

# 2.5.12 DVI1: DVI connector

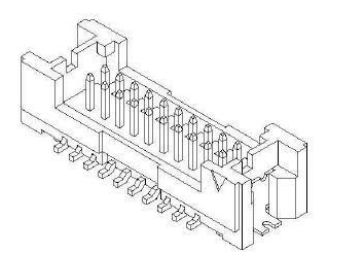

| Pin No. | SYMBOL         | Pin No. | SYMBOL         |
|---------|----------------|---------|----------------|
| 1       | GND            | 2       | TMDSB_DATA0-   |
| 3       | GND            | 4       | TMDSB_DATA0+   |
| 5       | DVIC_LVDS_DET  | 6       | TMDSB_DATA1-   |
| 7       | DVIC_BKLTEN    | 8       | TMDSB_DATA1+   |
| 9       | DVIC_VDDEN     | 10      | TMDSB_DATA2-   |
| 11      | DVI_HOT_DETECT | 12      | TMDSB_DATA2+   |
| 13      | LCDVDD         | 14      | TMDSB_BLK-     |
| 15      | LCDVDD         | 16      | TMDSB_BLK+     |
| 17      | +V5S           | 18      | DVI1_DDC_CLK_R |
| 19      | +V5S           | 20      | DVI_DDC_DAT_R  |

# 2.5.13 Switch 1

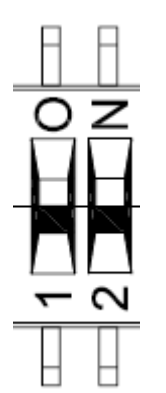

| Pin | Signal Name |
|-----|-------------|
| 1   | OFF         |
| 2   | OFF         |
| 3   | PWM         |
| 4   | DC          |

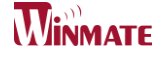

# **2.5.14** Switch 2

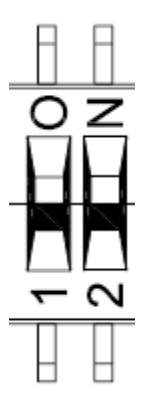

| Pin | Signal Name |
|-----|-------------|
| 1   | OFF         |
| 2   | OFF         |
| 3   | VR          |
| 4   | OSD         |

# 2.5.15 Mini PCIe slot for WLAN

| Pin Number | Signal Name | Pin Number | Signal Name  |
|------------|-------------|------------|--------------|
| 1          | NC          | 2          | +V3.3DX_SSD  |
| 3          | NC          | 4          | GND          |
| 5          | NC          | 6          | +V1.5S_SSD   |
| 7          | NC          | 8          | NC           |
| 9          | GND         | 10         | NC           |
| 11         | NC          | 12         | NC           |
| 13         | NC          | 14         | NC           |
| 15         | GND         | 16         | NC           |
| 17         | NC          | 18         | GND          |
| 19         | NC          | 20         | NC           |
| 21         | GND         | 22         | NC           |
| 23         | SATA_RXP2   | 24         | +V3.3DX_SSD  |
| 25         | SATA_RXN2   | 26         | GND          |
| 27         | GND         | 28         | +V1.5S_SSD   |
| 29         | GND         | 30         | NC           |
| 31         | SATA_TXN2   | 32         | NC           |
| 33         | SATA_TXP2   | 34         | GND          |
| 35         | GND         | 36         | NC           |
| 37         | GND         | 38         | NC           |
| 39         | +V3.3DX_SSD | 40         | GND          |
| 41         | +V3.3DX_SSD | 42         | NC           |
| 43         | GND         | 44         | SATA2_DEVSLP |
| 45         | NC          | 46         | NC           |
| 47         | NC          | 48         | +V1.5S_SSD   |
| 49         | SSD_LED#    | 50         | GND          |
| 51         | +V3.3DX_SSD | 52         | +V3.3DX_SSD  |
| M1         | GND         | M1         | GND          |
| M2         | GND         | M2         | GND          |

ID70 Motherboard User Manual

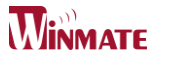

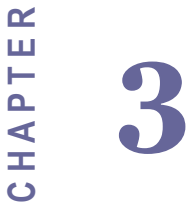

# Graphic Driver Installation

This chapter offers information on the chipset software Installation utility

- Installation of Graphic Driver
- Panel Resolution Setting

# Chapter 3 Graphic Driver Installation

# 3.1 Standard CMOS Feature

ID30 Motherboard is equipped with Intel NM10 Companion Device. The Intel Graphic Drivers should be installed first, and it will enable "Video Controller (VGA compatible). Follow the instructions below to complete the installation. You will quickly complete the installation.

**Step.1.** Insert the CD that comes with the Motherboard. Open the file document "Graphic Driver ".

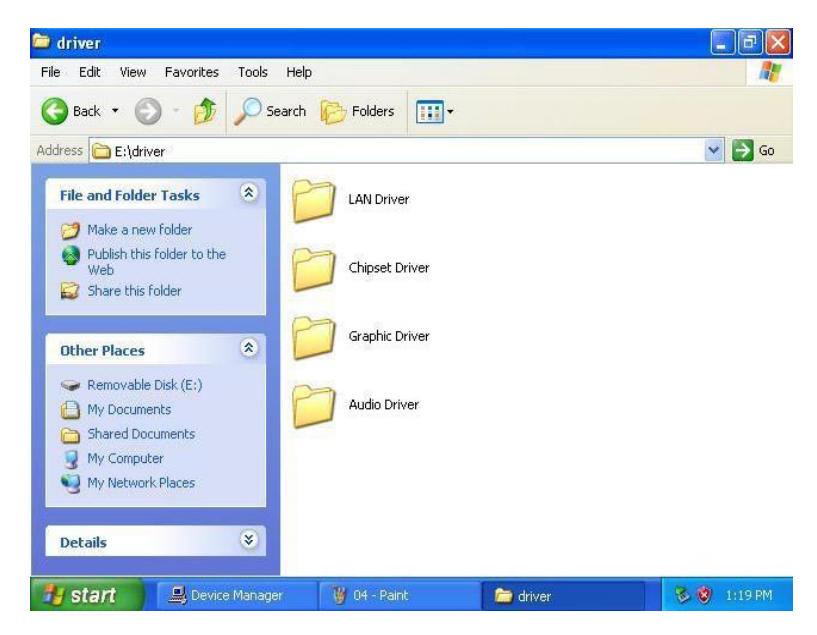

Step.2. Click on "setup" to execute the setup.

| Name                |                                                             | Date modified             | Туре               | Size   |
|---------------------|-------------------------------------------------------------|---------------------------|--------------------|--------|
| Graphics HDMI       |                                                             | 12/27/2011 5:26 PM        | File folder        |        |
|                     |                                                             | 12/27/2011 5:26 PM        | File folder        |        |
| 📕 ICC               |                                                             | 12/27/2011 5:26 PM        | File folder        |        |
| 🔒 Lang<br>🔊 autorun |                                                             | 12/27/2011 5:26 PM        | File folder        |        |
|                     |                                                             | 12/30/2008 3:31 PM        | Setup Information  | 1 KB   |
| MIFxAPI.dll         |                                                             | 11/2/2006 7:21 AM         | Application extens | 312 KB |
| Installation_Re     | adme                                                        | 12/20/2011 10:37          | Text Document      | 30 KB  |
| 📋 Readme            |                                                             | 12/20/2011 10:37          | Text Document      | 3 KB   |
| 👪 Setup             |                                                             | 12/13/2011 3:20 PM        | Application        | 930 KB |
| Setup.if2           |                                                             | 6/22/2010 2:21 PM         | IF2 File           | 19 KB  |
| Setup2.if2          | Type: Application<br>Size: 929 KB<br>Date modified: 12/13/2 | 9 2:15 PM<br>2011 3:20 PM | IF2 File           | 3 KB   |

ID70 Motherboard User Manual /

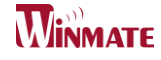

#### Step.3. Click on "Next " to install Driver.

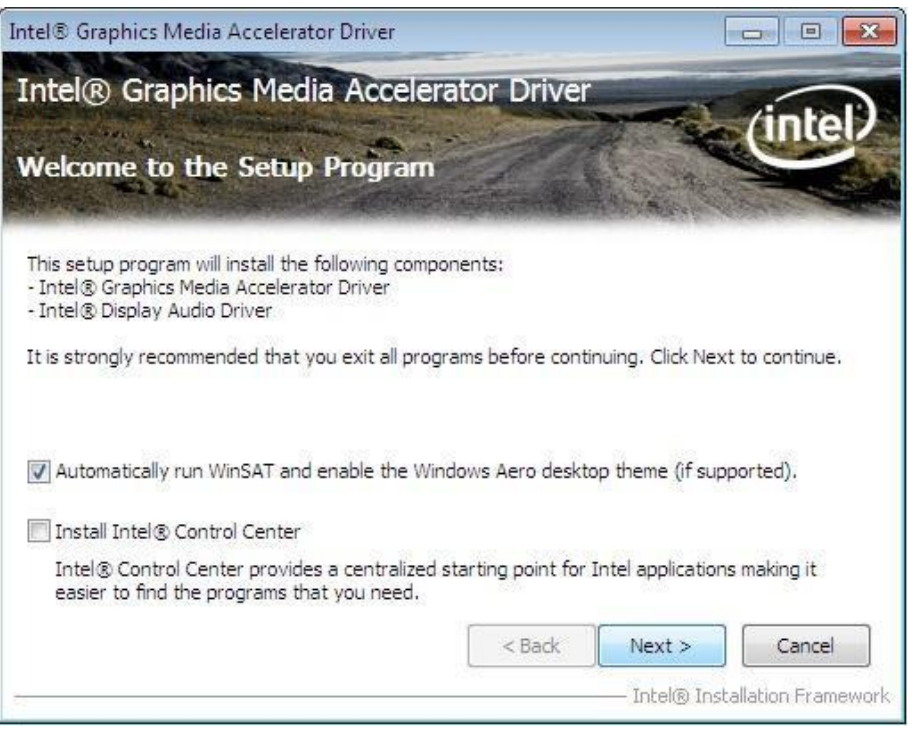

#### Step.4. Click on "Yes " to agree License.

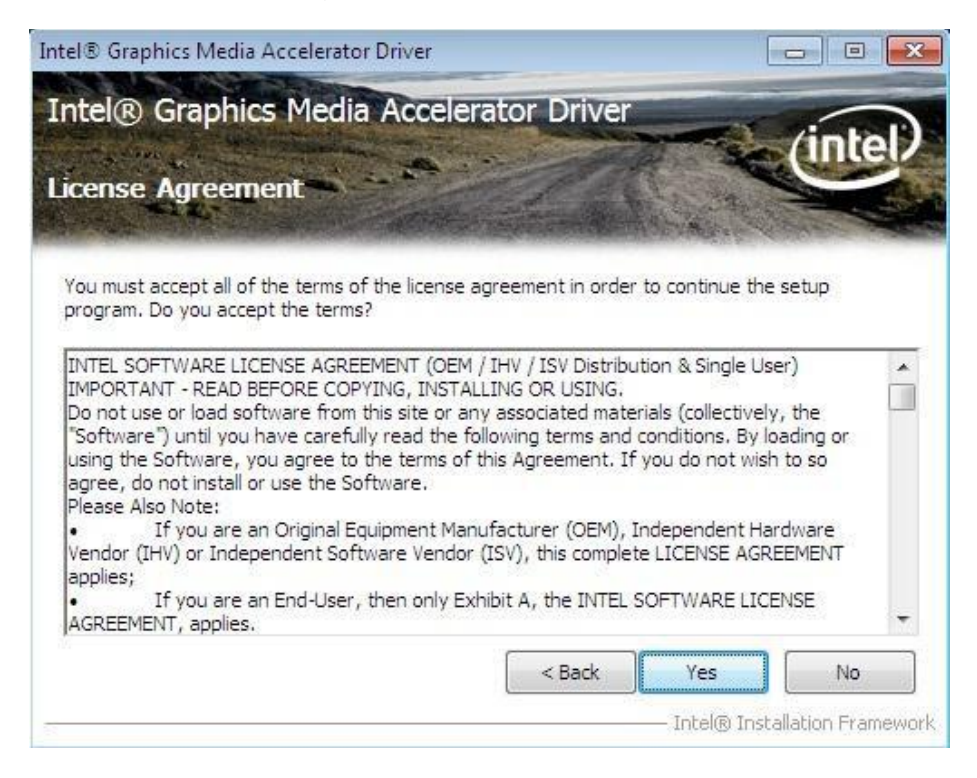

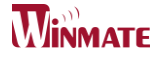

#### Step.5. Click on "Next" to install Driver.

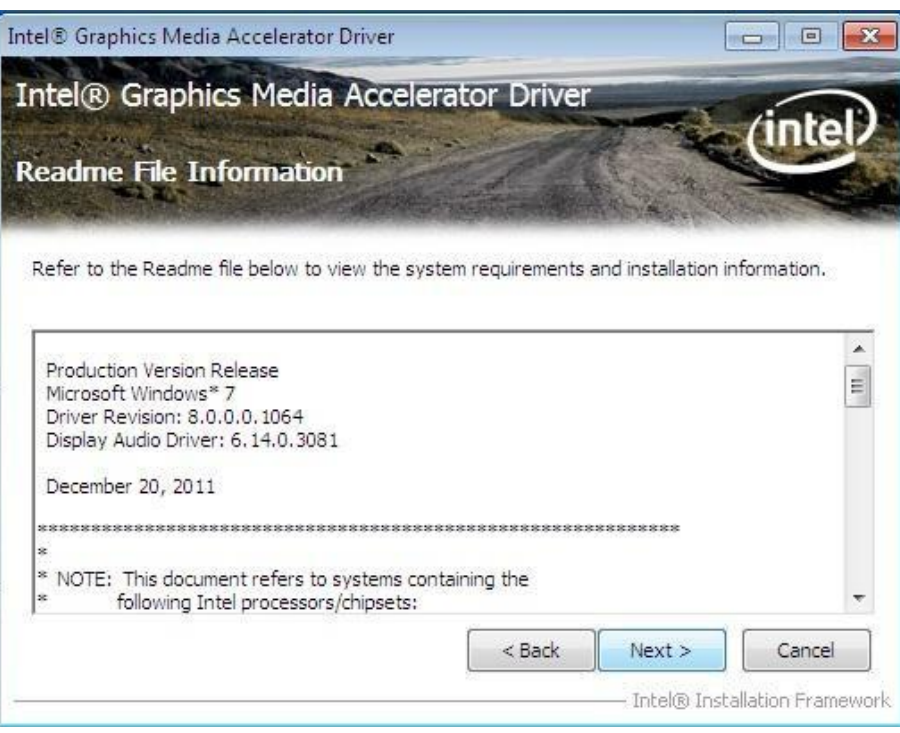

Step.6. Click on "Next " to install Driver.

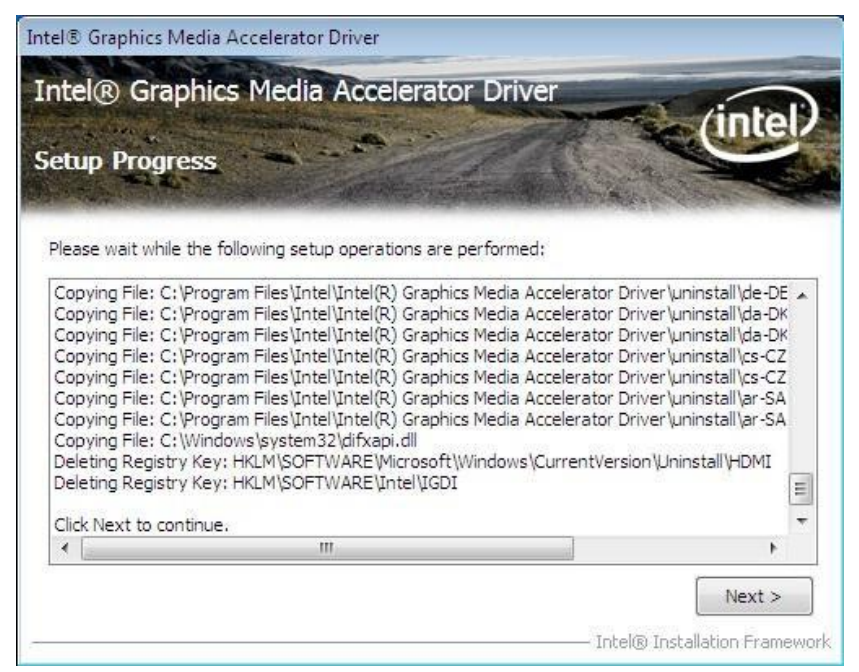

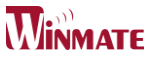

Step.7. Click on "Yes, I want to restart this computer now" to go on.

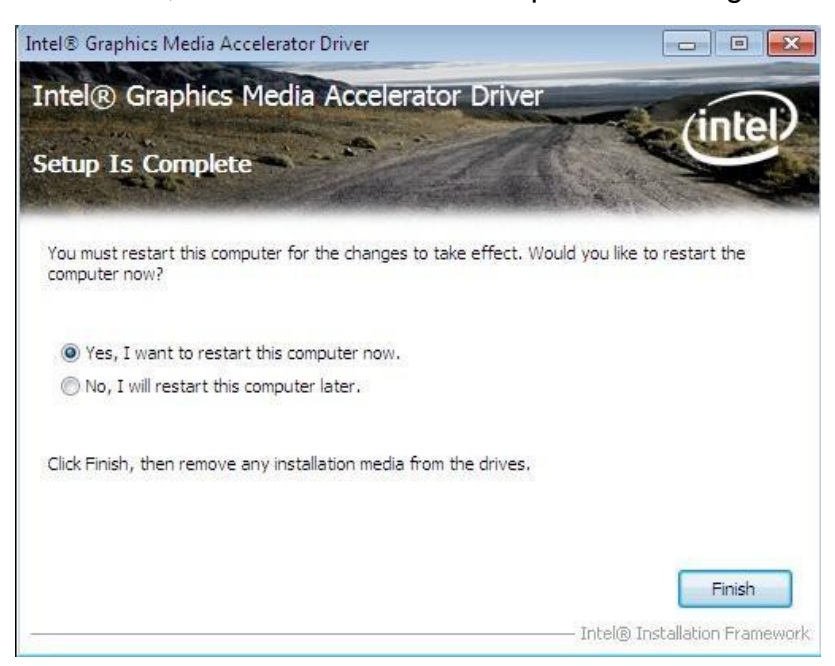

# 3.2 Panel Resolution Setting

Step.1. Right-click the desktop, and then click Properties.

Step.2. In the Display Properties dialog box, click the Settings tab.

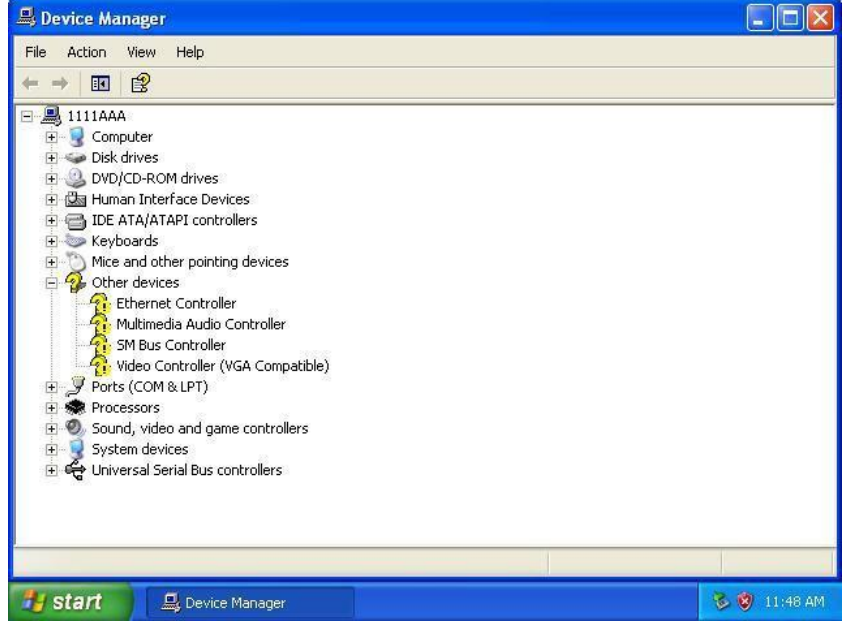

Step.3. Click on "Monitor".

| <mark>igital F</mark><br>General | lat Pane<br>Adapter                   | l (640x<br>Monitor                    | 180) and Mo                                 | bile Into               | el(R) 945<br>anagement     | 🕐 🛛             |
|----------------------------------|---------------------------------------|---------------------------------------|---------------------------------------------|-------------------------|----------------------------|-----------------|
| Monit                            | or type<br>Digital f                  | Flat Panel                            | (640x480)                                   |                         |                            |                 |
| Monit                            | or settings                           |                                       |                                             |                         | Propertie                  |                 |
| Scree                            | en refresh r                          | ate:                                  |                                             |                         |                            |                 |
| Use                              | hardware                              | default set                           | ting                                        |                         |                            | ~               |
| 🔽 Hi                             | de modes                              | that this m                           | nonitor cannot d                            | isplay                  |                            |                 |
| Cleari<br>monit<br>and/o         | ng this che<br>or cannot<br>or damage | eck box al<br>display co<br>d hardwar | lows you to sele<br>rrectly. This may<br>e. | ct display<br>lead to a | modes that<br>n unusable c | this<br>lisplay |
|                                  |                                       |                                       |                                             |                         |                            |                 |
|                                  |                                       |                                       |                                             |                         |                            |                 |
|                                  |                                       |                                       |                                             |                         |                            |                 |
|                                  |                                       |                                       |                                             |                         |                            |                 |
|                                  |                                       |                                       | OK OK                                       | Ca                      | ncel                       | Apply           |

**Step.4.** Click on "Hide modes that this monitor cannot display" to remove this option.

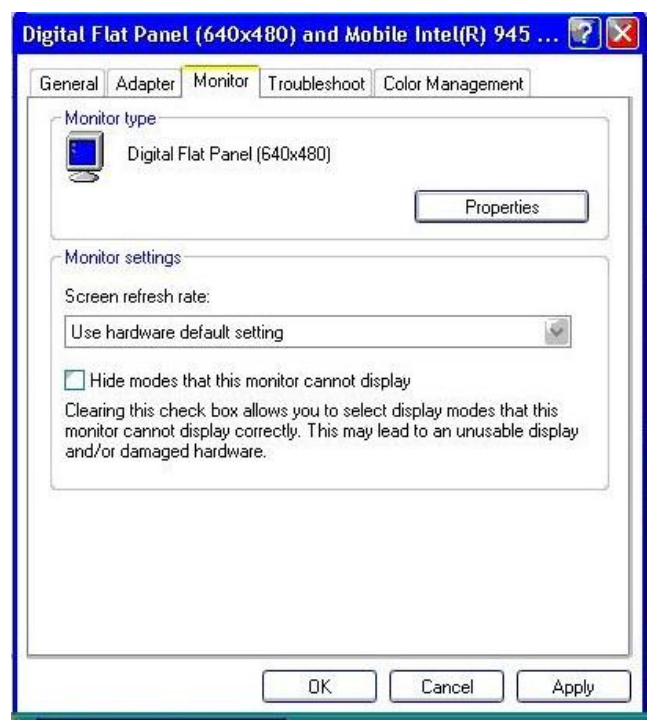

**Step.5.** Click on "Setting", then could choose 32bit color qualify.

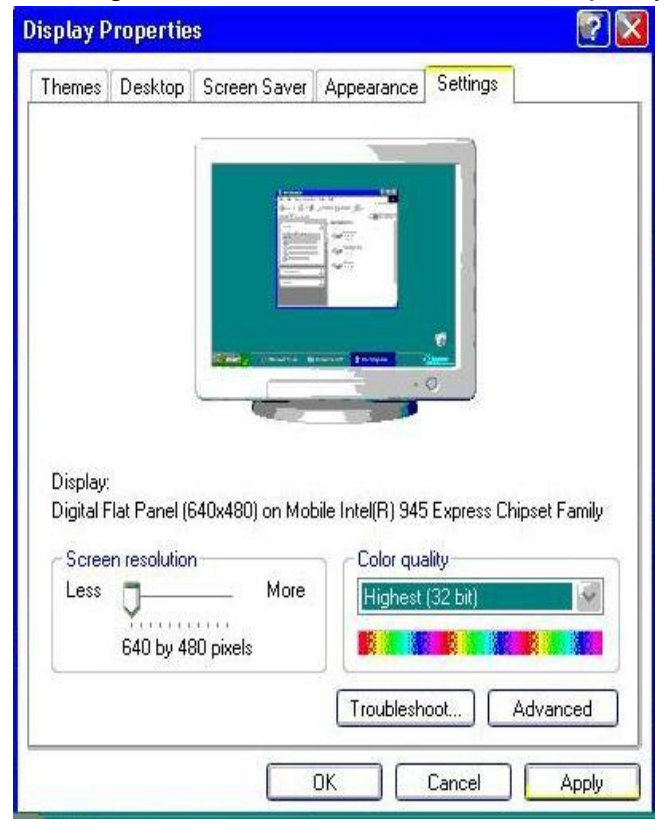

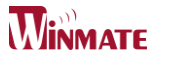

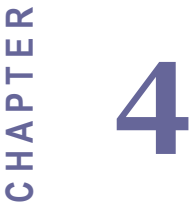

# **Chipset Driver Installation**

This chapter offers information on the chipset software Installation utility

- Installation of Chipset Driver
- Further information

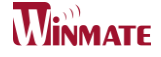

# Chapter 4 Chipset Driver Installation

#### 4.1 Standard CMOS Features

**Setp.1.** Insert the CD that comes with the motherboard. Open the file document "Chipset Driver".

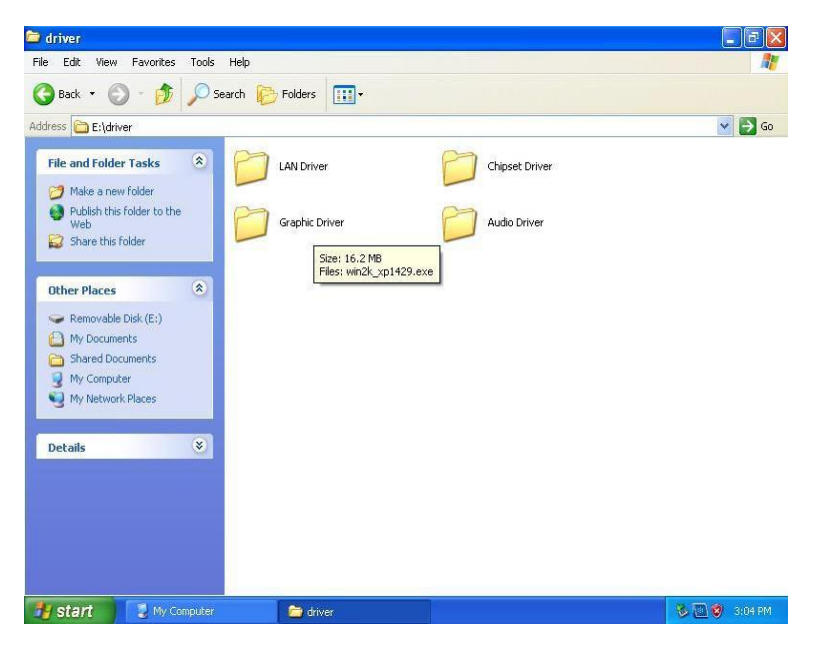

**Setp.2.** Click on "infinst\_auto.exe" to install driver.

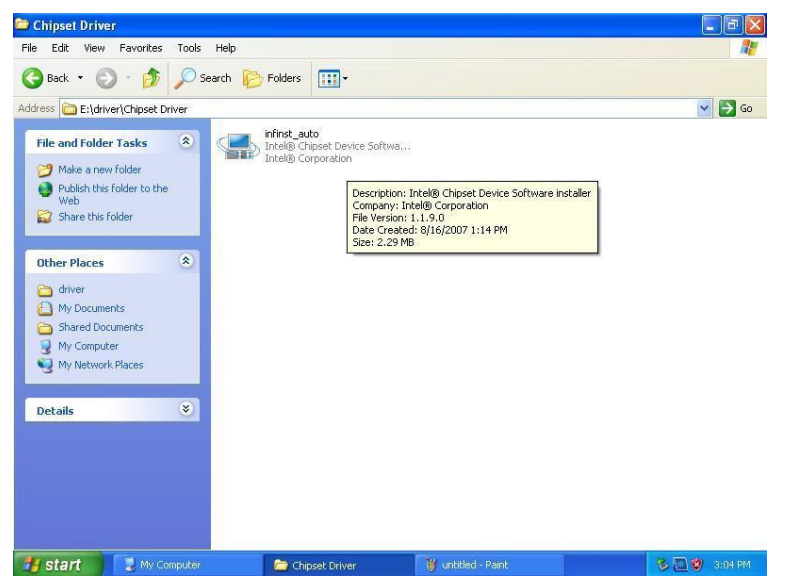
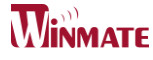

#### Setp.3. Click on "Yes " to agree License

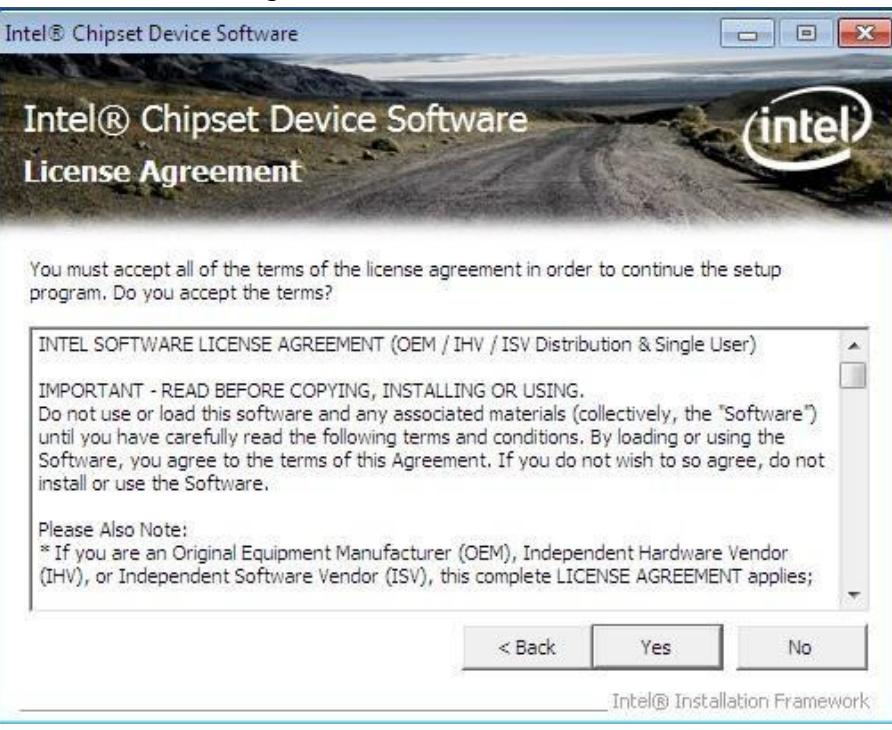

Setp.4. Click on "Next" to install driver.

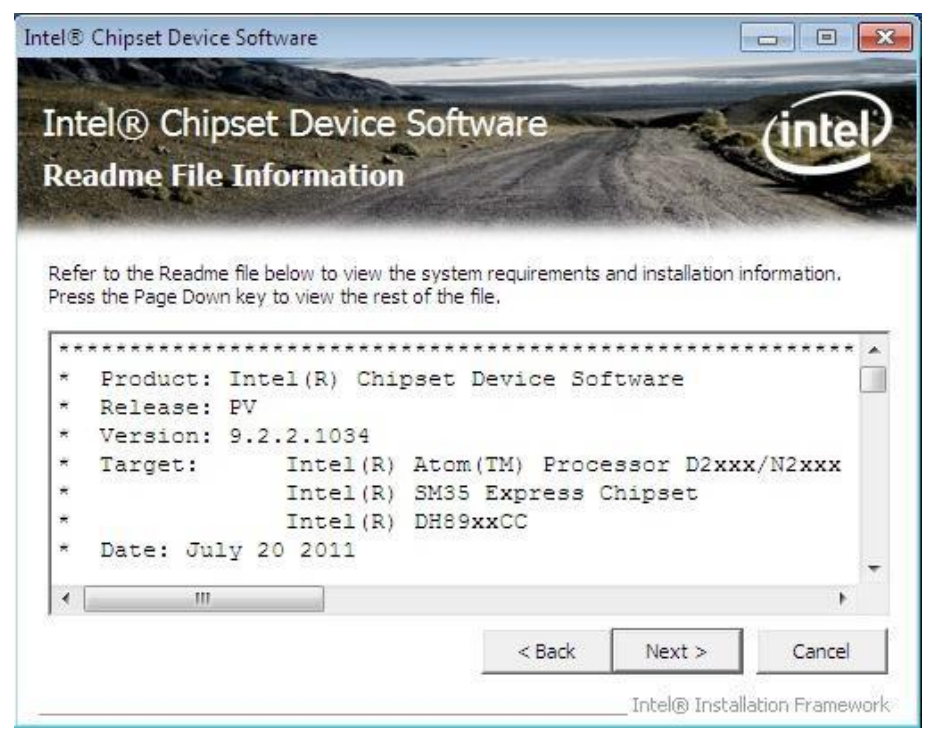

Setp.5. Click on "Next" to install driver.

ID70 Motherboard User Manual

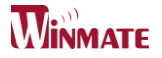

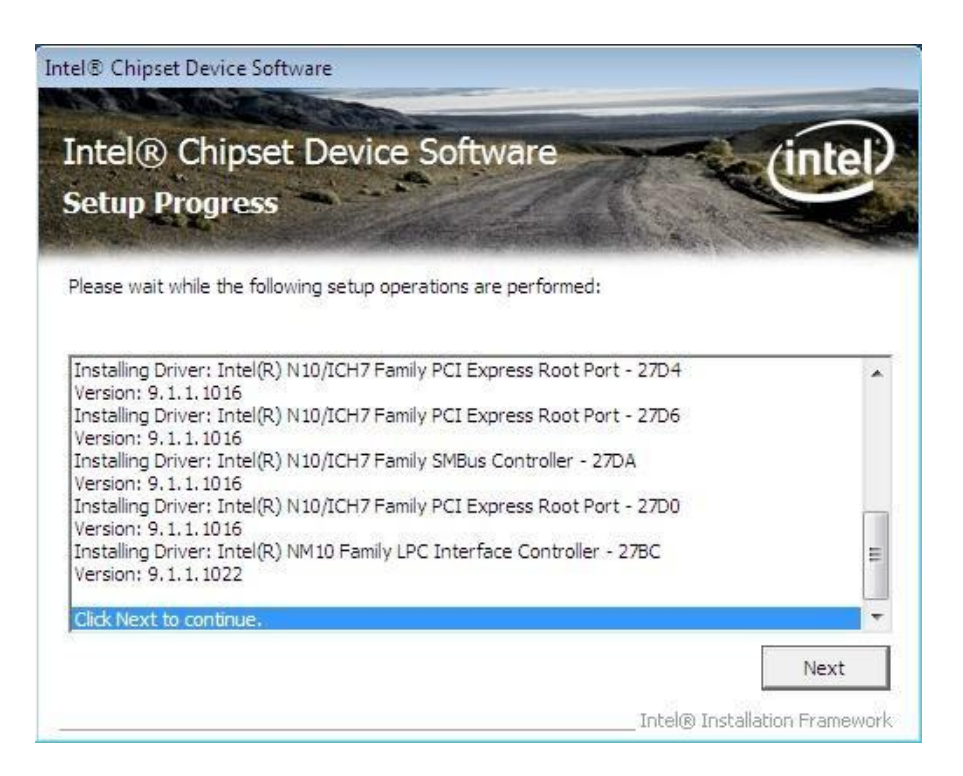

Step.7. Click on "Yes, I want to restart this computer now" to go on.

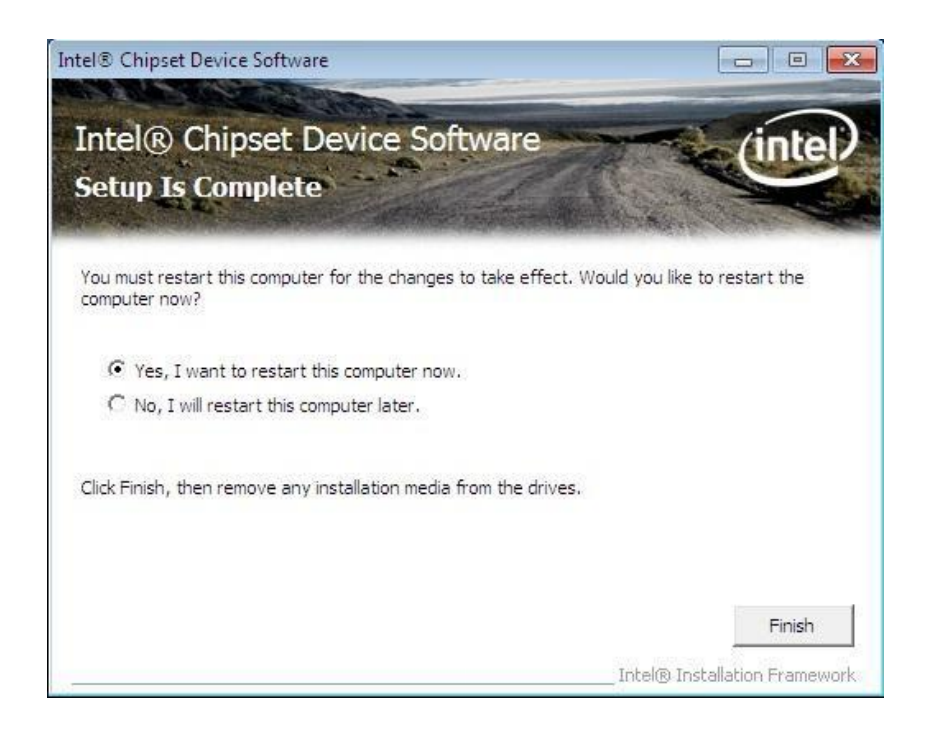

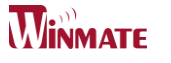

CHAPTER

# **Ethernet Driver Installation**

This chapter offers information on the Ethernet software installation utility. Sections include:

- Introduction
- Installation of Ethernet Driver

ID70 Motherboard User Manual /

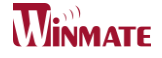

# **Chapter 5 Ethernet Driver Installation**

#### Installation of Ethernet Driver

The Users must make sure which operating system you are using in the ID30 Motherboard before installing the Ethernet drivers. Follow the steps below to complete the installation of the Broadcom BCM57780 Gigabit Ethernet controller LAN drivers. You will quickly complete the installation.

Step.1. Right-click the desktop, and then click Properties.

Step.2. In the Other device dialog box, click the Settings tab.

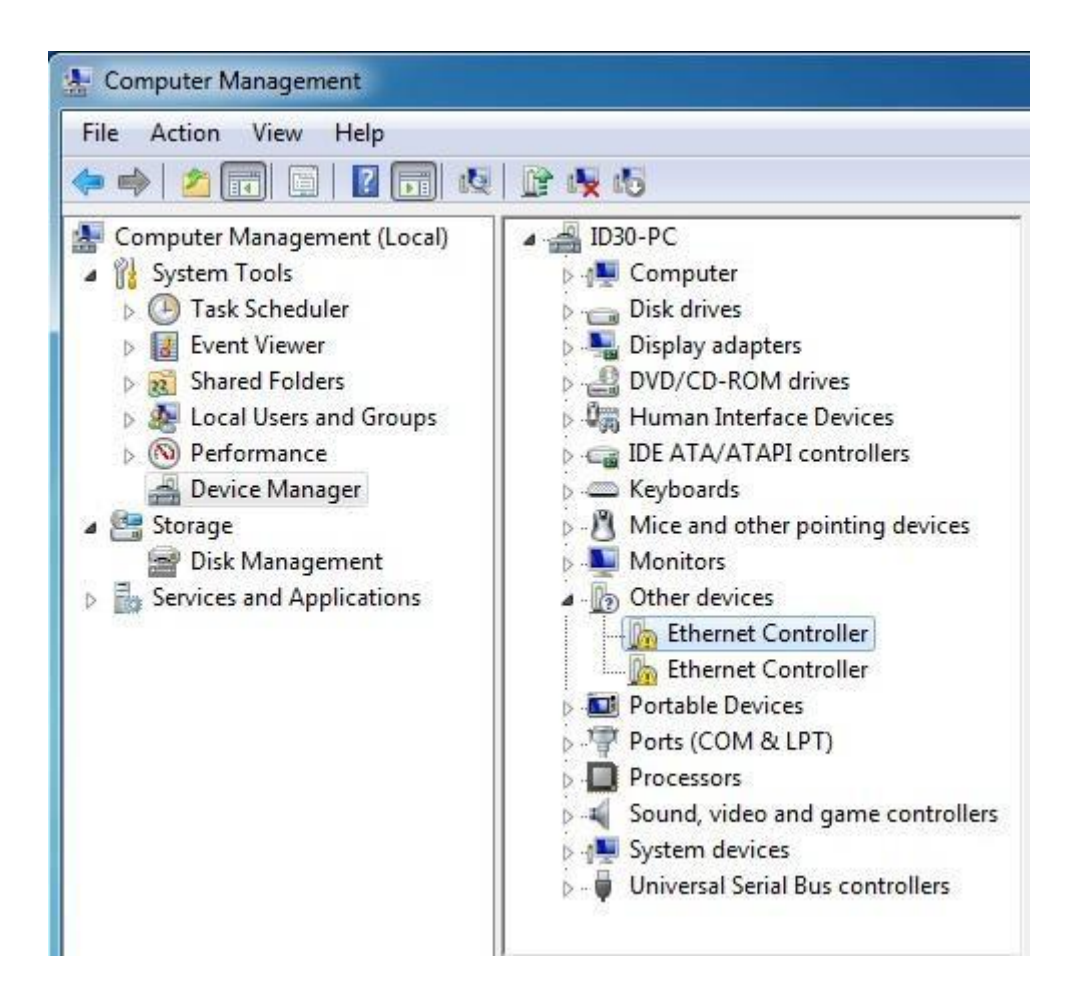

Step.2 Click on "Update Driver" to execute the setup.

| eneral           | Driver     | Details    | Resources                                                                                       |
|------------------|------------|------------|-------------------------------------------------------------------------------------------------|
| 17               | Ethem      | et Control | ler                                                                                             |
|                  | Driver     | Provider:  | Unknown                                                                                         |
|                  | Driver     | Date:      | Not available                                                                                   |
|                  | Driver     | Version:   | Not available                                                                                   |
|                  | Digital    | Signer:    | Not digitally signed                                                                            |
| Dri              | ver Detai  | ls         | To view details about the driver files.                                                         |
| Upd              | late Drive | r ]        | To update the driver software for this device.                                                  |
| Roll Back Driver |            | ver ]      | If the device fails after updating the driver, roll<br>back to the previously installed driver. |
|                  |            |            | Disables the selected device.                                                                   |
|                  | Uninstall  |            | To uninstall the driver (Advanced).                                                             |

**Step.4.** Click on "Browse my computer for driver software" to install driver.

| + | Search automatically for updated driver software<br>Windows will search your computer and the Internet for the latest driver software<br>for your device, unless you've disabled this feature in your device installation<br>settings. |
|---|----------------------------------------------------------------------------------------------------|
| • | Browse my computer for driver software<br>Locate and install driver software manually.                                                                                                    |
|   |                                                                                                    |

Step.5. Choose the path to install driver.

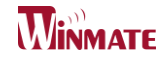

| Browse for drive        | r software on your compute | er   |      |
|-------------------------|----------------------------|------|------|
| Search for driver softw | vare in this location:     |      |      |
| E:\Driver\ID30\Win7\    | LAN BCM57780_k57_32        | ▼ Br | owse |
|                         |                            |      |      |
|                         |                            |      |      |

Setp.6. Click on "Close" and go on.

| Update Driver Software - Broadcom NetLink (TM) Gigabit Ethernet      | <b></b> |
|----------------------------------------------------------------------|---------|
| Windows has successfully updated your driver software                |         |
| Windows has finished installing the driver software for this device: |         |
| Broadcom NetLink (TM) Gigabit Ethernet                               |         |
|                                                                      |         |
|                                                                      | Close   |

# CHAPTER **9**

# Audio Driver Installation

This chapter offers information on the Audio software installation utility.

Sections include:

- Introduction
- Installation of Audio Driver

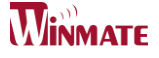

## Chapter 6 Audio Driver Installation

#### 6.1 Introduction

The ALC888 series are high-performance 7.1+2 Channel High Definition Audio Codecs providing ten DAC channels that simultaneously support 7.1 sound playback, plus 2 channels of independent stereo sound output (multiple streaming) through the front panel stereo outputs. The series integrates two stereo ADCs that can support a stereo microphone, and feature Acoustic Echo Cancellation (AEC), Beam Forming (BF), and Noise Suppression (NS) technology.

#### 6.2 Installation of Audio Driver

The users must make sure which operating system you are using in the IA30 Motherboard before installing the Audio drivers. Follow the steps below to complete the installation of the Realtek ALC655 Audio drivers. You will quickly complete the installation.

# **Step.1**. Insert the CD that comes with the motherboard. Open the file document "alc655\_driver" and click on "Vista\_Win7\_R260.exe" to execute the setup.

| Name            | Date modified     | Туре        | Size      |
|-----------------|-------------------|-------------|-----------|
| Vista_Win7_R260 | 5/10/2011 3:21 PM | Application | 86,021 KB |

Step.2. Click on "Yes" to install driver.

| Realtek | High Definition Audio Driver R2.60                                                                                                    | 23 |
|---------|----------------------------------------------------------------------------------------------------|----|
| ?       | Welcome to the InstallShield Wizard<br>The InstallShield Wizard will install Realtek High Definition Audio Driver<br>on your computer .<br>Do you want to continue the installation of new driver ? |    |
|         | Yes No                                                                                                    |    |

Step.3. Click on "Yes, I want to restart my computer now" to finish installation.

| 🗠 Realtek High Definition Audio Driver Setup (3.21) R2.60                                                             |
|----------------------------------------------------------------------------------------------------|
| <b>Realtek High Definition Audio Driver R2.60</b>                                                                     |
| Restarting Windows                                                                                                    |
| Setup has finished copying files to your computer. Before you can<br>use the program, you must restart your computer. |
| Select one of the following options and click OK to finish setup.                                                     |
| Yes, I want to restart my computer now.                                                                               |
| No, I will restart my computer later.                                                                                 |
| ОК                                                                                                    |

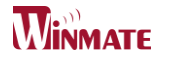

# Fintek COM Port

# **Driver Installation**

This chapter describes the step by step method to install the Fintek COM port driver.

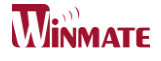

STEP 1.If the system is WIN7 please first do close UAC.(Refer following "Disabling

User Account

Control (UAC) in Windows 7")

STEP 2.Extract the Patch\_0408.zip to a folder.

STEP 3.Double-click batch file(patch.bat) will install driver.

STEP 4.Check driver install success.

Before the update or update fail.

| 0     | y in milliouns y system | DE F UNIVERS F      | · ···································· | 111/213 | -   |
|-------|-------------------------|---------------------|----------------------------------------|---------|-----|
| ganiz | e 💌 🔳 Open with         | New folder          |                                        | 8== - [ | 1 0 |
| 1 *   | Name                    | Date modified       | Туре                                   | Size    |     |
| 192   | sbp2port.sys            | 2010/11/21 上午 05:29 | System file                            | 84 KB   |     |
| -i    | scfilter.sys            | 2010/11/21 上午 05:29 | System file                            | 26 K.B  |     |
|       | 🚳 scsiport.sys          | 2010/11/21 上午 05:29 | System file                            | 137 KB  |     |
| - Had | secdrv.sys              | 2009/7/14 上午 04:50  | System file                            | 20 K.B  |     |
| 4     | 🚳 serenum.sys           | 2009/7/14 上午 07:45  | System file                            | 18 KB   |     |
| 5     | 🚳 serial.sys            | 2009/7/14 上午 07:45  | System file                            | 82 KB   |     |
|       | sermouse.sys            | 2009/7/14 上午 07:45  | System file                            | 20 KB   |     |
|       | 🚳 sffdisk.sys           | 2009/7/14 上午 07:45  | System file                            | 11 KB   |     |
|       | 🚳 sffp_mmc.sys          | 2009/7/14 上午 07:45  | System file                            | 12 KB   |     |
|       | 🚳 sffp_sd.sys           | 2010/11/21 上午 05:29 | System file                            | 13 KB   |     |
| 12    | (C)                     |                     |                                        |         |     |

After the update and update success.

|         | I w windows + syste |                     | • • • • • • • • • • • • • • • • • • • | IDVETS | ~ |
|---------|---------------------|---------------------|---------------------------------------|--------|---|
| rganize | • • 🗊 Open with     | New folder          |                                       | 1= • 🗖 | 0 |
| 1.      | Name                | Date modified       | Туре                                  | Size   |   |
| 2       | sbp2port.sys        | 2010/11/21 上午 05:29 | System file                           | 84 KB  |   |
|         | 🚳 scfilter.sys      | 2010/11/21 上午 05:29 | System file                           | 26 KB  |   |
|         | 🚳 scsiport.sys      | 2010/11/21 上午 05:29 | System file                           | 137 KB |   |
| 8       | 🚳 secdrv.sys        | 2009/7/14 上午 04:50  | System file                           | 20 K.B |   |
| •       | 🚳 serenum sys       | 2009/7/14 上午 07:45  | System file                           | 18 KB  |   |
|         | 5 senal.sys         | 2011/6/22 上午11:39   | System file                           | 90 KB  |   |
| 2       | Scimiouse sys       | 2009/7/14 上午 07.45  | System file                           | 20 KO  |   |
|         | Sffdisk.sys         | 2009/7/14 上午 07:45  | System file                           | 11 KB  |   |
|         | S sffp mmc.svs      | 2009/7/14 十年 07:45  | System file                           | 12 KB  |   |

STEP 5. You will need to restart your computer for driver install success.

Type in this command from the Run menu:

C:\Windows\System32\UserAccountControlSettings.exe

or

uac

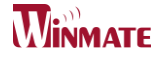

| P Change User Accou | unt Control setti | ngs |  |
|---------------------|-------------------|-----|--|
|                     |                   |     |  |
|                     |                   |     |  |
|                     |                   |     |  |
|                     |                   |     |  |
|                     |                   |     |  |
|                     |                   |     |  |
|                     |                   |     |  |
|                     |                   |     |  |
|                     |                   |     |  |
|                     |                   |     |  |
|                     |                   |     |  |
| See more results    |                   |     |  |
|                     |                   |     |  |

To turn off UAC, move the slider to the Never notify position, and then click OK. If you're prompted for an administrator password or confirmation, type the password or provide confirmation.

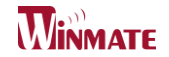

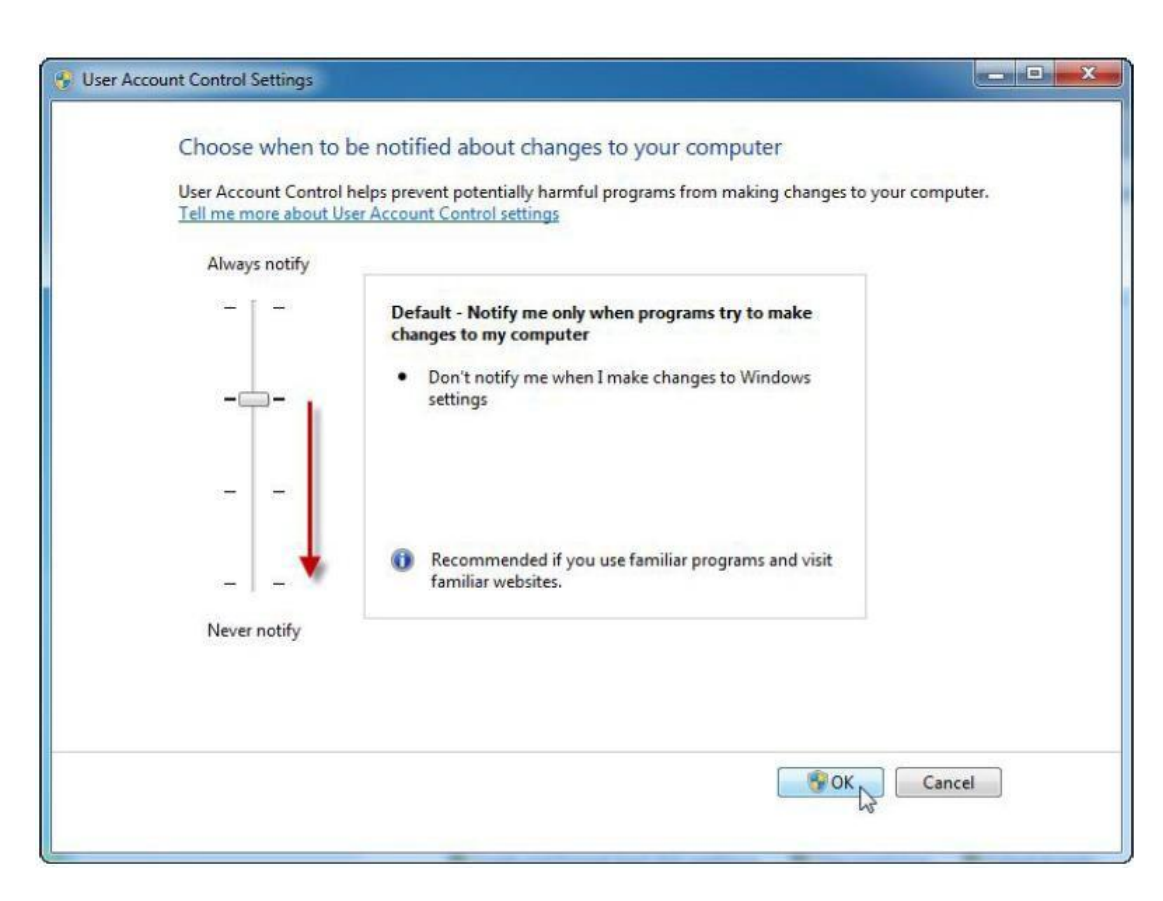

To turn UAC back on, move the slider to choose when you want to be notified, and then click OK. If

you're prompted for an administrator password or confirmation, type the password or provide

confirmation.

You will need to restart your computer for UAC to be turned off.

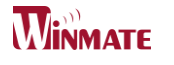

# GHAPTER 8

# AMI BIOS Setup

This chapter describes how to set up the BIOS configuration

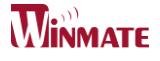

## **Chapter 7 AMI BIOS SETUP**

Your computer comes with a hardware configuration program which called BIOS Setup that allows you to view and set up the system parameters.

The BIOS (Basic Input / Output System) is a layer of the software called 'firmware' which translates instructions from software (such as the operating system) into instructions that allow the computer hardware to understand the software programs. The BIOS settings also identify installed devices and establish many special features.

#### **ENTERING BIOS SETUP**

You can access the BIOS program just after you turn on your computer. Just press the "DEL" key when the following prompt appears:

Press <DEL> to enter Setup.

When you press <DEL> to enter the BIOS Setup image, the system interrupts the Power-On Self-Test (POST).

When you first enter the BIOS Setup Utility, you will enter the Main setup image. You can always return to the Main setup image by selecting the Main tab. There are two Main Setup options. They are described in this section. The Main BIOS Setup image is shown as below.

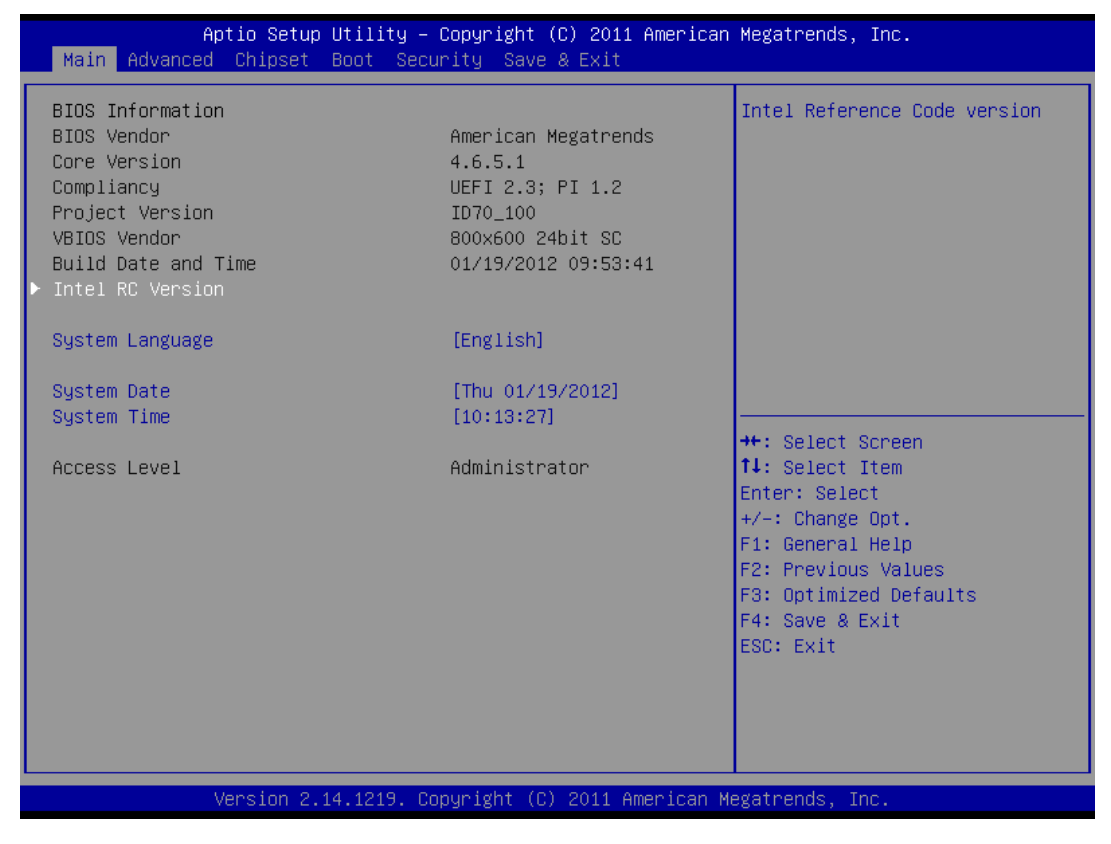

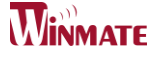

The Main BIOS setup image has two main frames. The left frame displays all the options that can be configured. Grayed-out options cannot be configured. On the contrary, options in blue can be configured. The right frame displays the key legend. Above the key legend is an area reserved for a text message. When an option is selected in the left frame, it is highlighted in white. Often a text message will

accompany it.

#### 7.1 Advanced Setting

| Aptio Setup Util:<br>Main Advanced Chipset Boot                                                                                                    | ity – Copyright (C) 2011 American<br>Security Save & Exit                                 | Megatrends, Inc.                                             |
|----------------------------------------------------------------------------------------------------|-------------------------------------------------------------------------------------------|--------------------------------------------------------------|
| Main Advanced Chipset Boot<br>Legacy OpROM Support<br>Launch PXE OpROM<br>Launch Storage OpROM<br>PCI Subsystem Settings<br>ACPI Settings<br>S5 RTC Wake Settings<br>CPU Configuration<br>Thermal Configuration<br>IDE Configuration<br>Intel Fast Flash Standy<br>USB Configuration<br>F81865 Super IO Configuration<br>F81865 H/W Monitor<br>PPM Configuration | <pre>Security Save &amp; Exit [Enabled] [Enabled] Launch PXE OpROM Disabled Enabled</pre> | Enable or Disable Boot Option<br>for Legacy Network Devices. |
|                                                                                                    |                                                                                           | F4: Save & Exit<br>ESC: Exit                                 |
| Version 2.13.12:                                                                                                    | 16. Copyright (C) 2011 American M                                                         | egatrends, Inc.                                              |

#### Launch PXE OpROM

| SETTING  | DESCRIPTION                                                                                   |
|----------|-----------------------------------------------------------------------------------------------|
| Disabled | Use this setting to ignore all PXE Option ROMs.                                               |
| Enabled  | Use this setting to load PXE Option ROMs. To limit the PXE support to particular devices, use |
|          | the function Use device for PXE.                                                              |

Default: Disabled

#### Launch Storage OpROM

| SETTING  | DESCRIPTION                                                                              |
|----------|------------------------------------------------------------------------------------------|
| Disabled | Use this setting to ignore all Storage Option ROMs.                                      |
| Enabled  | Use this setting to load Storage Option ROMs. To limit the Storage support to particular |
|          | devices, use the function Use device for Storage.                                        |

Default: Disabled

> PCI ROM Priority

| Aptio Setup Util<br>Advanced | ity – Copyright (C) 2011 Americ   | an Megatrends, Inc.                                |
|------------------------------|-----------------------------------|----------------------------------------------------|
| PCI Bus Driver Version       | V 2.05.01                         | In case of multiple Option<br>ROMs (Legacy and EFI |
| PCI Option ROM Handling      |                                   | Compatible), specifies what                        |
| PUI RUM Priority             | (EFI Compatible RUM)              | PCI Uption RUM to launch.                          |
| PCI Common Settings          |                                   |                                                    |
| VGA Palette Snoon            | [32 PCI BUS CIOCKS]<br>[Disabled] |                                                    |
| PERR# Generation             | [Disabled]                        |                                                    |
| SERR# Generation             | [Disabled]                        |                                                    |
|                              | Legacy ROM                        |                                                    |
|                              | EFI Compatible ROM                | th: Salact Senson                                  |
|                              |                                   | ↑↓: Select Item                                    |
|                              |                                   | Enter: Select                                      |
|                              |                                   | +/-: Change Upt.<br>F1: General Help               |
|                              |                                   | F2: Previous Values                                |
|                              |                                   | F3: Optimized Defaults                             |
|                              |                                   | ESC: Exit                                          |
|                              |                                   |                                                    |
|                              |                                   |                                                    |
|                              |                                   |                                                    |
| Version 2.14.12              | 19. Copyright (C) 2011 American   | Megatrends, Inc.                                   |

Selects the PCI Option ROM to launch in case Multiple Option ROMs (Legacy ROM and EFI Compatible ROM) are present.

#### > PCI Latency Timer

Use this function to select the number of PCI bus clocks to be used for the PCI latency timer.

| Aptio Setup Utility<br>Advanced                                                                       | y – Copyright (C) 2011 American                                                                                                    | Megatrends, Inc.                                                                                                    |
|----------------------------------------------------------------------------------------------------|----------------------------------------------------------------------------------------------------|----------------------------------------------------------------------------------------------------|
| PCI Bus Driver Version                                                                                | V 2.05.01                                                                                                    | Value to be programmed into                                                                                                    |
| PCI Option ROM Handling<br>PCI ROM Priority                                                           | [EFI Compatible ROM]                                                                                                    | FOI Latency Timer Register.                                                                                                    |
| PCI Common Settings<br>PCI Latency Timer<br>VGA Palette Snoop<br>PERR# Generation<br>SERR# Generation | [32 PCI Bus Clocks]<br>PCI Latency Timer<br>32 PCI Bus Clocks<br>64 PCI Bus Clocks<br>96 PCI Bus Clocks<br>128 PCI Bus Clocks<br>192 PCI Bus Clocks<br>224 PCI Bus Clocks<br>248 PCI Bus Clocks<br>248 PCI Bus Clocks | <pre>++: Select Screen 11: Select Item Enter: Select +/-: Change Opt. F1: General Help F2: Previous Values F3: Optimized Defaults F4: Save &amp; Exit ESC: Exit</pre> |
| Version 2.14.1219. Copyright (C) 2011 American Megatrends, Inc.                                       |                                                                                                    |                                                                                                    |

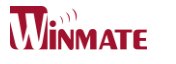

| SETTING            | DESCRIPTION                                                              |
|--------------------|--------------------------------------------------------------------------|
| 32 PCI Bus Clocks  | Use this setting to program the PCI latency timer to 32 PCI bus clocks.  |
| 64 PCI Bus Clocks  | Use this setting to program the PCI latency timer to 64 PCI bus clocks.  |
| 96 PCI Bus Clocks  | Use this setting to program the PCI latency timer to 96 PCI bus clocks.  |
| 128 PCI Bus Clocks | Use this setting to program the PCI latency timer to 128 PCI bus clocks. |
| 160 PCI Bus Clocks | Use this setting to program the PCI latency timer to 160 PCI bus clocks. |
| 192 PCI Bus Clocks | Use this setting to program the PCI latency timer to 192 PCI bus clocks. |
| 224 PCI Bus Clocks | Use this setting to program the PCI latency timer to 224 PCI bus clocks. |
| 248 PCI Bus Clocks | Use this setting to program the PCI latency timer to 248 PCI bus clocks. |

Default: 32 PCI Bus Clocks

#### VGA Palette Snoop

This filed controls the ability of a primary PCI VGA controller to share a common palette (when a snoop write cycles) with an ISA video card.

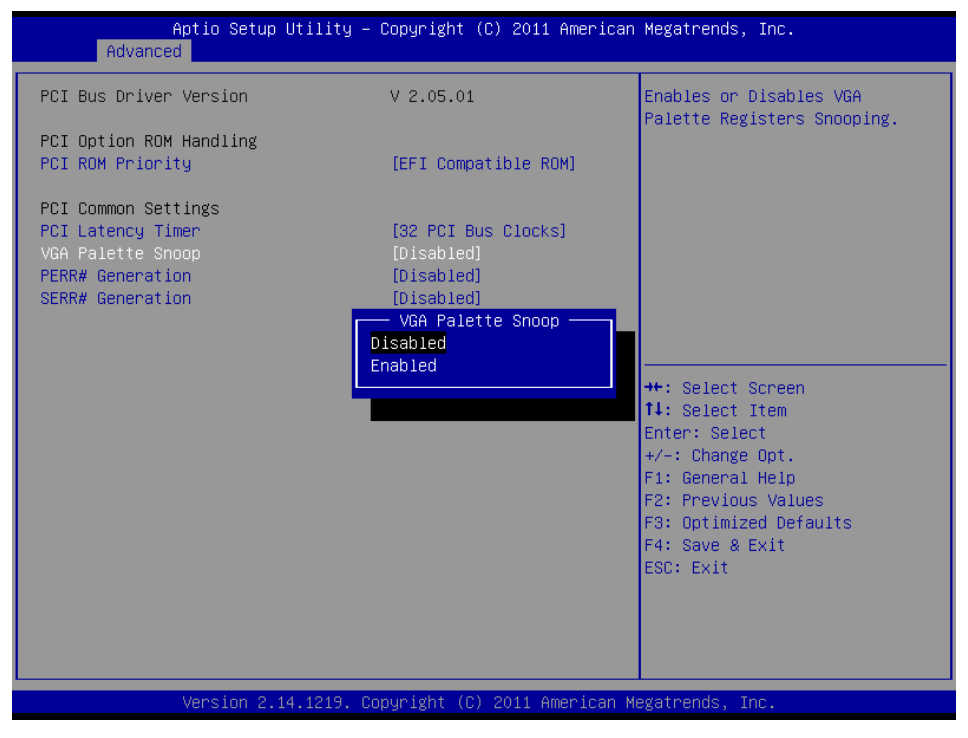

Enables or Disables VGA Palette Registers Snooping.

Default: Disabled

PERR# Generation

Enables or Disables PCI Device to Generate PERR#. Default: Disabled

SERR# Generation

Enables or Disables PCI Device to Generate SERR#. Default: Disabled

### **ACPI Settings**

#### > Enable ACPI Auto Configuration

#### Enables or Disables BIOS ACPI Auto Configuration

| Aptio Setup L<br>Advanced                                                          | Htility – Copyright (C) 2011 Americ                            | an Megatrends, Inc.                                                                                                    |
|------------------------------------------------------------------------------------|----------------------------------------------------------------|----------------------------------------------------------------------------------------------------|
| ACPI Settings                                                                      |                                                                | Enables or Disables BIOS ACPI<br>Auto Configuration                                                                                                    |
| Enable ACPI Auto Configurat                                                        | ion [Disabled]                                                 |                                                                                                    |
| Enable Hibernation<br>ACPI Sleep State<br>Lock Legacy Resources<br>S3 Video Repost | [Enabled]<br>[S3 (Suspend to RAM)]<br>[Disabled]<br>[Disabled] |                                                                                                    |
|                                                                                    | Enable ACPI Auto Configuratio                                  | n<br>elect Screen<br>elect Item<br>Enter: Select<br>+/-: Change Opt.<br>F1: General Help<br>F2: Previous Values<br>F3: Optimized Defaults<br>F4: Save & Exit<br>ESC: Exit |
| Version 2.14                                                                       | .1219. Copyright (C) 2011 American                             | Megatrends, Inc.                                                                                                    |

#### Default: Disabled

#### Enable Hibernation

Enables or Disables System ability to Hibernate. This option may be not effective with some OS.

#### > ACPI Sleep State

| SETTING         | DESCRIPTION                                     |
|-----------------|-------------------------------------------------|
| Suspend Disable | System ability to Hibernate (OS/S3 Sleep State) |
| S1              | CPU Stop Clock                                  |
| S3              | Suspend to RAM                                  |

#### **Default:** S3 (Suspend to RAM)

#### Lock Legacy Resources

Enables or Disable Lock of Legacy Resource.

#### Default: Disable

S3 Video Repost

Enables or Disable S3 Video Repost

**Default:** Disable

# S5 RTC Wake Settings

| Aptio Setup Uti.<br>Main Advanced Chipset Boo                                                                                                    | l <mark>ity – Copyright (C) 2011 Ameri</mark><br>t Security Save & Exit | can Megatrends, Inc.                                                                          |  |
|----------------------------------------------------------------------------------------------------|-------------------------------------------------------------------------|-----------------------------------------------------------------------------------------------|--|
| Legacy OpROM Support<br>Launch PXE OpROM                                                                                                    | [Disabled]                                                              | Enable system to wake from S5<br>using RTC alarm                                              |  |
| <ul> <li>ACPI Settings</li> <li>ACPI Settings</li> <li>S5 RTC Wake Settings</li> <li>CPU Configuration</li> <li>Thermal Configuration</li> <li>IDE Configuration</li> <li>Intel Fast Flash Standy</li> <li>VDD Settings</li> </ul> |                                                                         |                                                                                               |  |
| <ul> <li>▶ USB Configuration</li> <li>▶ F81865 Super IO Configuration</li> <li>▶ F81865 H/W Monitor</li> <li>▶ PPM Configuration</li> </ul>                                                                                        |                                                                         | ++: Select Screen<br>f↓: Select Item<br>Enter: Select<br>+/-: Change Opt.<br>F1: General Help |  |
|                                                                                                    |                                                                         | F2: Previous Values<br>F3: Optimized Defaults<br>F4: Save & Exit<br>ESC: Exit                 |  |
| Version 2.14.1219. Copyright (C) 2011 American Megatrends, Inc.                                                                                                    |                                                                         |                                                                                               |  |

| SETTING                       | DESCRIPTION                                           |
|-------------------------------|-------------------------------------------------------|
| Wake system with Fixed Time   | System wake on alarm event. When enabled, System will |
|                               | wake on the hr: min:: sec specified.                  |
| Wake system with Dynamic Time | Options: Enabled, Disabled                            |

| Advanced                     | iiity – copyright (c) 2011 Amm                  | erican Megatrenos, inc.                                                                                                    |
|------------------------------|-------------------------------------------------|----------------------------------------------------------------------------------------------------|
| Wake system with Fixed Time  | [Disabled]                                      | Enable or disable System wake                                                                                                    |
| Wake system with Dynamic Tim | e [Disabled]                                    | on alarm event. When enabled,<br>System will wake on the<br>hr::min::sec specified                                                                                            |
|                              | Wake system with Fixed T<br>Disabled<br>Enabled | ime<br>Select Screen<br>Select Item<br>Enter: Select<br>+/-: Change Opt.<br>F1: General Help<br>F2: Previous Values<br>F3: Optimized Defaults<br>F4: Save & Exit<br>ESC: Exit |
| Version 2.13.                | 1216. Copyright (C) 2011 Amer                   | ican Megatrends, Inc.                                                                                                    |

## **CPU Configuration**

| Aptio Setup Utility                                                                            | – Copyright (C) 2011 America                                          | n Megatrends, Inc.                                                                                                |
|------------------------------------------------------------------------------------------------|-----------------------------------------------------------------------|----------------------------------------------------------------------------------------------------|
| Advanced                                                                                       |                                                                       |                                                                                                    |
| CPU Configuration                                                                              |                                                                       | Enabled for Windows XP and<br>Linux (OS optimized for                                                             |
| Processor Type<br>EMT64<br>Processor Speed<br>System Bus Speed<br>Ratio Status<br>Actual Ratio | Intel(R) Atom(TM) CPU<br>Supported<br>2132 MHz<br>533 MHz<br>16<br>16 | Hyper-Threading Technology)<br>and Disabled for other OS (OS<br>not optimized for<br>Hyper-Threading Technology). |
| System Bus Speed<br>Processor Stepping<br>Microcode Revision<br>L1 Cache RAM<br>L2 Cache RAM   | 533 MHz<br>30661<br>262<br>2x56 k<br>2x512 k                          |                                                                                                    |
| Processor Core<br>Hyper-Threading                                                              | Dual<br>Supported                                                     | <pre>++: Select Screen  f↓: Select Item Enter: Select</pre>                                                       |
| Hyper-Threading                                                                                |                                                                       | +/−: Change Opt.                                                                                                  |
| Execute Disable Bit<br>Limit CPUID Maximum                                                     | [Enabled]<br>[Disabled]                                               | F1: General Help<br>F2: Previous Values<br>F3: Optimized Defaults<br>F4: Save & Exit<br>ESC: Exit                 |
|                                                                                                |                                                                       |                                                                                                    |
| Version 2.14.1219.                                                                             | Copyright (C) 2011 American                                           | Megatrends, Inc.                                                                                                  |
|                                                                                                |                                                                       |                                                                                                    |

#### Hyper-threading

Enabled for Windows XP and Linux (OS optimized for Hyper-Threading Technology) and Disabled for other OS (OS not optimized for Hyper-Threading Technology). When Disabled, only one thread per enabled core is enabled.

#### > Execute Disable Bit

XD can prevent certain classes of malicious buffer overflow attacks when combined with a supporting OS (Windows Server 2003 SP1, Windows XP SP2, SuSE Linux 9.2, RedHat Enterprise 3 Update 3.)

#### Limit CPUID Maximum

Disabled for Windows XP

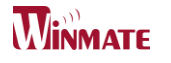

## **Thermal Configuration**

| Aptio Setup Utility - Copyright (C) 2011 American Megatrends, Inc.         Main       Advanced       Chipset Boot Security Save & Exit         Legacy OpROM Support       Launch PXE OpROM [Disabled]       Thermal Configuration         PCI Subsystem Settings       SS RTC Wake Settings       PCU Onfiguration         CPU Configuration       Thermal Configuration       Heat Flash Standy         USB Configuration       F81865 Super 10 Configuration       +: Select Screen         F81865 H/W Monitor       F1: General Help       F2: Previous Values         F3: Optimized Defaults       F4: Save & Exit       ESC: Exit         Version 2.14.1219. Copyright (C) 2011 American Megatrends, Inc.       Version Megatrends, Inc.                                                                                                    |                                                                                                    | <u> </u>                          |                                                                                                    |
|----------------------------------------------------------------------------------------------------|----------------------------------------------------------------------------------------------------|-----------------------------------|----------------------------------------------------------------------------------------------------|
| Nain       Advanced       Chipset Boot Security Save X Exit         Legacy OpROM Support       Launch PXE OpROM       [Disabled]         PCI Subsystem Settings       Formation         PAPT Settings       SS RTC Wake Settings         S SP RTC Wake Settings       Formation         DPU Configuration       Thermal Configuration         Intel Fast Flash Standy       USB Configuration         PRB065 Super ID Configuration       ++: Select Screen         11: Select Item       Enter: Select         PPM Configuration       FileGes Flash Standy         USB Configuration       FileGes Super ID Configuration         FR1865 Super ID Configuration       ++: Select Screen         11: Select Item       Enter: Select         +/-: Change Opt.       FileGeneral Help         F2: Previous Values       F3: Optimized Defaults         F4: Save & Exit       ESC: Exit         Science X:14.1219. Copyright (C) 2011 American Megatrends, Inc.       Version 2.14.1219. Copyright (C) 2011 American Megatrends, Inc. | Aptio Setup                                                                                                    | Utility – Copyright (C) 2011 Ame  | rican Megatrends, Inc.                                                                                                    |
| Legacy OpROM Support<br>Launch PXE OpROM       [Disabled]         PCI Subsystem Settings       ACPI Settings         ACPI Settings       SS RTC Wake Settings         > CPU Configuration       Thermal Configuration         > IDE Configuration       Thermal Configuration         > IDE Configuration       Thermal Configuration         > F81865 Super IO Configuration       +*: Select Screen         F81865 H/M Monitor       +*: Select Item         PPM Configuration       F1: General Help         F2: Previous Values       F3: Optimized Defaults         F4: Save & Exit       ESC: Exit         Version 2.14.1219. Copyright (C) 2011 American Megatrends, Inc.                                                                                                    | Main Advanced Chipset                                                                                                    | Boot Security Save & Exit         |                                                                                                    |
| <ul> <li>PCI Subsystem Settings</li> <li>PCPI Settings</li> <li>SS RTC Wake Settings</li> <li>CPU Configuration</li> <li>Thermal Configuration</li> <li>IDE Configuration</li> <li>PG1665 Super IO Configuration</li> <li>F81865 H/W Monitor</li> <li>PPM Configuration</li> <li>PPM Configuration</li> <li>PPM Configuration</li> <li>Select Item</li> <li>Enter: Select</li> <li>+/-: Change Opt.</li> <li>F1: General Help</li> <li>F2: Previous Values</li> <li>F3: Optimized Defaults</li> <li>F4: Save &amp; Exit</li> <li>ESC: Exit</li> </ul>                                                                                                    | Legacy OpROM Support<br>Launch PXE OpROM                                                                                                    | [Disabled]                        | Thermal Configuration<br>Parameters                                                                                                    |
| PPPM configuration It: Select Item<br>Enter: Select +/-: Change Opt. F1: General Help F2: Previous Values F3: Optimized Defaults F4: Save & Exit ESC: Exit Version 2.14.1219. Copyright (C) 2011 American Megatrends, Inc.                                                                                                    | <ul> <li>PCI Subsystem Settings</li> <li>ACPI Settings</li> <li>SS RTC Wake Settings</li> <li>CPU Configuration</li> <li>Thermal Configuration</li> <li>IDE Configuration</li> <li>Intel Fast Flash Standy</li> <li>USB Configuration</li> <li>F81865 Super IO Configurat</li> <li>F81865 H/W Monitor</li> </ul> | ion                               | ++: Select Screen                                                                                                    |
| Version 2.14.1219. Copyright (C) 2011 American Megatrends, Inc.                                                                                                    | PPM Configuration                                                                                                    |                                   | <pre>11: Select Item<br/>Enter: Select<br/>+/-: Change Opt.<br/>F1: General Help<br/>F2: Previous Values<br/>F3: Optimized Defaults<br/>F4: Save &amp; Exit<br/>ESC: Exit</pre> |
|                                                                                                    | Version 2.1                                                                                                    | 4.1219. Copyright (C) 2011 Ameria | can Megatrends, Inc.                                                                                                    |

## > CPU Thermal Configuration > DTS SMM

| Aptio Setup<br>Advanced                                         | Utility – Copyright (C) 2011 American                                                                                                    | n Megatrends, Inc.                                                                                                    |
|-----------------------------------------------------------------|----------------------------------------------------------------------------------------------------|----------------------------------------------------------------------------------------------------|
| Aptio Setup<br>Advanced<br>Cpu Thermal Configuration<br>DTS SMM | DUTILITY - Copyright (C) 2011 American Megatrends, Inc.<br>Disabled: ACPI thermal<br>management uses EC reported<br>temperature values.<br>Enabled: ACPI thermal<br>management uses DTS SMM<br>mechanism to obtain CPU<br>temperature values.<br>Out of Spec: ACPI Thermal<br>Management uses EC reported<br>temperature values.<br>Out of Spec: ACPI Thermal<br>Management uses EC reported<br>temperature values and DTS SM<br>Disabled<br>Enabled<br>Critical Temp Reporting (Out Of spec) | Disabled: ACPI thermal<br>management uses EC reported<br>temperature values.<br>Enabled: ACPI thermal<br>management uses DTS SMM<br>mechanism to obtain CPU<br>temperature values.<br>Out of Spec: ACPI Thermal<br>Management uses EC reported<br>temperature values and DTS SMM<br>used to handle Out of Spec |
|                                                                 |                                                                                                    | : Select<br>: Select<br>+/-: Change Opt.<br>F1: General Help<br>F2: Previous Values<br>F3: Optimized Defaults<br>F4: Save & Exit<br>ESC: Exit                                                                                                    |

Version 2.14.1219. Copyright (C) 2011 American Megatrends, Inc.

| SETTING                              | DESCRIPTION                                                      |
|--------------------------------------|------------------------------------------------------------------|
| Disabled                             | Uses EC reported temperature values                              |
| Enabled                              | Uses DTS SMM mechanism to obtain CPU temperature value           |
| Critical Temp Reporting(Out of spec) | Uses EC reported temperature values and DTS SMM to handle out of |
|                                      | spec                                                             |

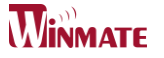

#### > Critical Trip Point

This value controls the temperature of the ACPI critical Trip point—the point in which the OS will shut the system off.

| Aptio Setup Utility – Copyright (C) 2011 American Megatrends, Inc.<br>Advanced                                                                                                    |                                                                                                    |                                                                                                    |
|----------------------------------------------------------------------------------------------------|----------------------------------------------------------------------------------------------------|----------------------------------------------------------------------------------------------------|
| Platform Thermal Configura                                                                                                    | tion                                                                                                    | This value controls the                                                                                                    |
| Platform Thermal Configura<br>Critical Trip Point<br>Active Trip Point Lo Fan S<br>Active Trip Point Hi Fan S<br>Passive Trip Point<br>Passive TC1 Value<br>Passive TC2 Value<br>Passive TSP Value | Lion<br>[POR]<br>Deed [55 C]<br>Active Trip Point Lo Fan Speed<br>Disabled<br>15 C<br>23 C<br>31 C<br>39 C<br>47 C<br>55 C<br>63 C<br>71 C<br>79 C<br>87 C<br>95 C<br>103 C<br>111 C<br>119 C | This value controls the<br>temperature of the ACPI Active<br>Trip Point - the point in<br>which the OS will turn the<br>cessor fan on low.<br>elect Screen<br>elect Item<br>: Select<br>Change Opt.<br>eneral Help<br>revious Values<br>ptimized Defaults<br>ave & Exit<br>Exit |
|                                                                                                    |                                                                                                    |                                                                                                    |
| Version 2.14.1219. Copyright (C) 2011 American Megatrends, Inc.                                                                                                    |                                                                                                    |                                                                                                    |

- > Active Trip Point Lo Fan Speed
- > Active Trip Point Hi Fan Speed

This field enables or disables the smart fan feature. At a certain temperature, the fan starts turning. Once the temperature drops to a certain level, it stops turning again.

- Passive TC1 Value
- Passive TC2 Value
- > Passive TSP Value

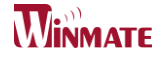

### **IDE Configuration**

| Aptio Setup<br>Main Advanced Chipset                                                                                                    | <mark>Utility – Copyright (C) 2011 Ameri</mark><br>Boot Security Save & Exit | ican Megatrends, Inc.                                                                                                    |
|----------------------------------------------------------------------------------------------------|------------------------------------------------------------------------------|----------------------------------------------------------------------------------------------------|
| Legacy OpROM Support<br>Launch PXE OpROM<br>PCI Subsystem Settings<br>ACPI Settings<br>SS RTC Wake Settings<br>CPU Configuration<br>Thermal Configuration<br>Intel Fast Flash Standy<br>USB Configuration<br>F81865 Super IO Configurat<br>F81865 H/W Monitor<br>PPM Configuration | [Disabled]                                                                   | IDE Devices Configuration<br>++: Select Screen<br>14: Select Item<br>Enter: Select<br>+/-: Change Opt.<br>F1: General Help<br>F2: Previous Values<br>F3: Optimized Defaults<br>F4: Save & Exit<br>ESC: Exit |
| Version 2.1                                                                                                    | 4.1219. Copyright (C) 2011 America                                           | an Megatrends, Inc.                                                                                                    |

#### > Configure SATA as

Determines how SATA controllers(s) operate. The options are IDE and AHCI.

| Aptio Setup Utili<br>Advanced                                              | ty – Copyright (C) 2011 Ar                    | merican Megatrends, Inc.                                           |
|----------------------------------------------------------------------------|-----------------------------------------------|--------------------------------------------------------------------|
| SATA PortO<br>SATA Port1                                                   | Not Present<br>Not Present                    | Select a configuration for SATA Controller.                        |
| SATA Controller(s)                                                         | [Enabled]                                     |                                                                    |
| Configure SATA as<br>PortO Speed Limit<br>Port1 Speed Limit                | [AHCI]<br>[No Limit]<br>[No Limit]            |                                                                    |
| SATA Port 0<br>SATA Port 0 Hot Plug<br>SATA Port 1<br>SATA Port 1 Hot Plug | [Enabled]<br>Configure SATA as<br>IDE<br>AHCI |                                                                    |
| Misc Configuration for hard dis                                            | k                                             | t: Select Screen<br>t: Select Item<br>Enter: Select<br>time Select |
|                                                                            |                                               | +/−: Change opt.<br>F1: General Help                               |
|                                                                            |                                               | F2: Previous values<br>F3: Optimized Defaults                      |
|                                                                            |                                               | F4: Save & Exit<br>ESC: Exit                                       |
|                                                                            |                                               |                                                                    |
|                                                                            |                                               |                                                                    |
| Version 2.13.121                                                           | 6. Copyright (C) 2011 Amer                    | rican Megatrends, Inc.                                             |

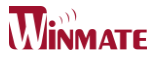

#### Port0 Speed Limit

Select Port0 AHCI Speed Limit. The options are No Limit, GEN1 Rate and GEN2 Rate.

| Aptio Setup Utili<br>Advanced                                                                                                    | ty – Copyright (C) 2011 Ame                                                                                | rican Megatrends, Inc.                                                                                                    |
|----------------------------------------------------------------------------------------------------|----------------------------------------------------------------------------------------------------|----------------------------------------------------------------------------------------------------|
| SATA Port0<br>SATA Port1                                                                                                    | Not Present<br>Not Present                                                                                 | Select PortO AHCI Speed Limit.                                                                                                    |
| SATA Controller(s)                                                                                                    | [Enabled]                                                                                                  |                                                                                                    |
| Configure SATA as<br>PortO Speed Limit<br>Port1 Speed Limit<br>SATA Port O<br>SATA Port O Hot Plug<br>SATA Port 1<br>SATA Port 1 Hot Plug | [AHCI]<br>[No Limit]<br>[No Limit]<br>[Enabled]<br>PortO Speed Limit<br>No Limit<br>GEN1 Rate<br>GEN2 Rate | +: Select Screen                                                                                                    |
| Misc Configuration for hard dis                                                                                                    |                                                                                                    | <pre>4: Select Item<br/>nter: Select<br/>+/-: Change Opt.<br/>F1: General Help<br/>F2: Previous Values<br/>F3: Optimized Defaults<br/>F4: Save &amp; Exit<br/>ESC: Exit</pre> |
| Version 2.14.121                                                                                                    | 9. Copyright (C) 2011 Ameri                                                                                | can Megatrends, Inc.                                                                                                    |

#### > SATA Port 0/1

Enable or disable SATA Port.

.

SATA Port 0/1 Hot Plug

Designates this port as Hot Pluggable

# Intel Fast Flash Standy

| Aptio Setup Uti<br>Main Advanced Chipset Boo                                                                                                    | i <mark>lity – Copyright (C) 2011 Americar</mark><br>ot Security Save & Exit | ) Megatrends, Inc.                                                                                                    |
|----------------------------------------------------------------------------------------------------|------------------------------------------------------------------------------|----------------------------------------------------------------------------------------------------|
| Legacy OpROM Support<br>Launch PXE OpROM<br>▶ PCI Subsystem Settings                                                                                                    | [Disabled]                                                                   | Intel Fast Flash Standby<br>Technology Configuration.                                                                                                    |
| <ul> <li>ACPI Settings</li> <li>S5 RTC Wake Settings</li> <li>CPU Configuration</li> <li>Thermal Configuration</li> <li>IDE Configuration</li> <li>Intel Fast Flash Standy</li> <li>USB Configuration</li> <li>ES1085 Support 10 Configuration</li> </ul> |                                                                              |                                                                                                    |
| <ul> <li>F81865 H/W Monitor</li> <li>FPM Configuration</li> </ul>                                                                                                    | •                                                                            | ++: Select Screen<br>f1: Select Item<br>Enter: Select<br>+/-: Change Opt.<br>F1: General Help<br>F2: Previous Values<br>F3: Optimized Defaults<br>F4: Save & Exit |
| Version 2.14.1                                                                                                    | 219. Copyright (C) 2011 American ⊧                                           | ESC: Exit<br>Megatrends, Inc.                                                                                                    |

## iFFS Support

Enable or disable iFFS.

| Apti<br>Advanced | io Setup Utility – Copyright (C) 2011 American | Megatrends, Inc.                                                                                                    |
|------------------|------------------------------------------------|----------------------------------------------------------------------------------------------------|
| iFFS Support     | [Disabled]                                     | Enable or disable iFFS.<br>++: Select Screen<br>1: Select Item<br>Enter: Select<br>+/-: Change Opt.<br>F1: General Help<br>F2: Previous Values<br>F3: Optimized Defaults<br>F4: Save & Exit<br>ESC: Exit |
| Ver              | rsion 2.14.1219. Copyright (C) 2011 American M | egatrends, Inc.                                                                                                    |

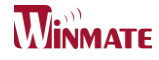

## **USB** Configuration

| Aptio Setup Ut<br>Main Advanced Chipset Bo                                                                                                    | <mark>ility – Copyright (C) 2011 Am</mark><br>ot Security Save & Exit | merican Megatrends, Inc.                                                                                                    |
|----------------------------------------------------------------------------------------------------|-----------------------------------------------------------------------|----------------------------------------------------------------------------------------------------|
| Legacy OpROM Support<br>Launch PXE OpROM<br>Launch Storage OpROM<br>PCI Subsystem Settings<br>ACPI Settings<br>SS RTC Wake Settings<br>CPU Configuration<br>Thermal Configuration<br>IDE Configuration<br>Intel Fast Flash Standy<br>USB Configuration<br>F81865 Super IO Configuratio<br>F81865 H/W Monitor<br>PPM Configuration | [Enabled]<br>[Enabled]                                                | USB Configuration Parameters<br>++: Select Screen<br>14: Select Item<br>Enter: Select<br>+/-: Change Opt.<br>F1: General Help<br>F2: Previous Values<br>F3: Optimized Defaults<br>F4: Save & Exit<br>ESC: Exit |
| Version 2.13.                                                                                                    | 1216. Copyright (C) 2011 Amer                                         | rican Megatrends, Inc.                                                                                                    |

#### Legacy USB support

Enables Legacy USB support. AUTO option disable legacy support if no USB devices are connected. DISABLE option will keep USB devices available only for EFI applications.

#### ECHI Hand-off

This is a workaround for OSes without EHCI hand-off support. The EHCI ownership change should be claimed by EHCI driver.

#### Default: Disabled

USB transfer time-out

The time-out value for control, bulk, and Interrupt transfers.

Default: 20 sec

#### Device reset time-out

The USB mass storage device Start Unit command time-out. Default: 20 sec

#### Device power-up delay

Maximun time the device will take before it properly reports itself to the Host Controller. 'Auto' uses default value: for a Root port it is 100 ms, for a Hub port the delay is taken from Hub descriptor.

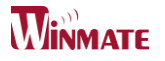

#### Mass Storage Device:

Mass storage device emulation type. 'AUTO' enumerates devices less than 530MB as floppies. Forced FDD option can be used to force HDD formatted drive to boot as FDD.

| Aptio Setup Ut.<br>Advanced                                                                                                    | ility – Copyright (C) 2011 American                                                            | Megatrends, Inc.                                                                                                    |
|----------------------------------------------------------------------------------------------------|------------------------------------------------------------------------------------------------|----------------------------------------------------------------------------------------------------|
| USB Configuration<br>USB Devices:<br>1 Drive, 1 Keyboard<br>Legacy USB Support<br>EHCI Hand-off                                                                 | [Enabled]<br>[Disabled]                                                                        | Mass storage device emulation<br>type. 'AUTO' enumerates<br>devices less than 530MB as<br>floppies. Forced FDD option<br>can be used to force HDD<br>formatted drive to boot as FDD<br>(e.g. ZIP drive). |
| USB hardware delays and time<br>USB transfer time-out<br>Device reset time-out<br>Device power-up delay<br>Mass Storage Devices:<br>JetFlashTranscend 160B 1100 | -outs:<br>JetFlashTranscend 166B 1100 —<br>Auto<br>Floppy<br>Forced FDD<br>Hard Disk<br>CD-ROM | Select Screen<br>Select Item<br>r: Select<br>Change Opt.<br>F1: General Help<br>F2: Previous Values<br>F3: Optimized Defaults<br>F4: Save & Exit<br>ESC: Exit                                            |
| Version 2.14.                                                                                                    | 1219. Copyright (C) 2011 American M                                                            | egatrends, Inc.                                                                                                    |

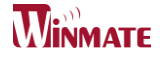

# F81865 Super IO Configuration

System Super IO Chip Parameters.

| Aptio Setup Uti:<br>Main Advanced Chipset Boot                                                                                                    | L <mark>ity – Copyright (C) 2011 Ameri</mark> ca<br>: Security Save & Exit | an Megatrends, Inc.                                                                                                    |
|----------------------------------------------------------------------------------------------------|----------------------------------------------------------------------------|----------------------------------------------------------------------------------------------------|
| Main       Advanced       Chipset       Boot         Legacy       OpROM       Support       Launch PXE       OpROM         PCI       Subsystem       Settings       Settings         ACPI       Settings       SS       RTC       Wake       Settings         CPU       Configuration       IDE       Configuration         IDE       Configuration       Settings       Standy         USB       Configuration       F81865       Super IO       Configuration         F81865       H/W       Monitor       FPM       Configuration | [Disabled]                                                                 | <pre>**: Select Screen **: Select Screen **: Select Item Enter: Select +/-: Change Opt. F1: General Help F2: Previous Values F3: Optimized Defaults F4: Save &amp; Exit ESC: Exit</pre> |
|                                                                                                    |                                                                            |                                                                                                    |
| version 2.14.12                                                                                                    | 19. copyright (c) 2011 American                                            | megatrenus, inc.                                                                                                    |

#### Serial Port 1 \circ 2 \circ 3 \circ 4 \circ 5 \circ 6 Configuration

| Aptio Setup Utility –<br>Advanced                                                                                                    | Copyright (C) 2011 American | Megatrends, Inc.                                                                                                    |
|----------------------------------------------------------------------------------------------------|-----------------------------|----------------------------------------------------------------------------------------------------|
| F81865 Super IO Configuration                                                                                                    |                             | Set Parameters of Serial Port<br>1 (COMA)                                                                                                    |
| <ul> <li>F81865 Super IO Chip</li> <li>Serial Port 1 Configuration</li> <li>Serial Port 2 Configuration</li> <li>Serial Port 3 Configuration</li> <li>Serial Port 4 Configuration</li> <li>Serial Port 5 Configuration</li> <li>Serial Port 6 Configuration</li> <li>Parallel Port Configuration</li> </ul> | F81865                      |                                                                                                    |
| Watch Dog Timer Select                                                                                                    | [Disabled]                  |                                                                                                    |
|                                                                                                    |                             | <pre> ++: Select Screen  14: Select Item Enter: Select +/-: Change Opt. F1: General Help F2: Previous Values F3: Optimized Defaults F4: Save &amp; Exit ESC: Exit</pre> |
| Version 2.13.1216. Co                                                                                                    | pyright (C) 2011 American M | egatrends, Inc.                                                                                                    |

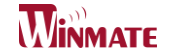

| Aptio Setup Utility -<br>Advanced | Copyright (C) 2011 American          | Megatrends, Inc.                                                                                                    |
|-----------------------------------|--------------------------------------|----------------------------------------------------------------------------------------------------|
| Serial Port 1 Configuration       |                                      | Enable or Disable Serial Port                                                                                                    |
| Serial Port<br>Device Settings    | [Enabled]<br>IO=3F8h; IRQ=4;         | (666)                                                                                                    |
| Change Settings                   | [Auto]                               |                                                                                                    |
|                                   | Serial Port —<br>Disabled<br>Enabled | <pre>++: Select Screen 14: Select Item Enter: Select +/-: Change Opt. F1: General Help F2: Previous Values F3: Optimized Defaults F4: Save &amp; Exit ESC: Exit</pre> |
| Version 2.14.1219. Co             | pyright (C) 2011 American Mo         | egatrends, Inc.                                                                                                    |

Set Parameters of Serial Ports. User can Enable/Disable the serial port and Select an optimal settings for the Super IO Device. Enable or Disable Serial Port (COM) **Default:** Enable

| F81865 Super IO Configuration                                                                                       |                                                                                                    |              |                                                                                                    |
|----------------------------------------------------------------------------------------------------|----------------------------------------------------------------------------------------------------|--------------|----------------------------------------------------------------------------------------------------|
| F81865 Super IO Chip<br>Serial Port 1 Configuration<br>Serial Port 2 Configuration<br>Serial Port 3 Configuration   | F81865                                                                                                  |              |                                                                                                    |
| Serial Port 4 Configuration<br>Serial Port 5 Configuration<br>Parallel Port Configuration<br>Watch Dog Timer Select | Addin bog<br>Disabled<br>1 Min<br>2 Min<br>3 Min<br>4 Min<br>5 Min<br>6 Min<br>7 Min<br>9 Min<br>10 Min | Timer Select | <ul> <li>←: Select Screen</li> <li>↓: Select Item</li> <li>nter: Select</li> <li>/-: Change Opt.</li> <li>1: General Help</li> <li>2: Previous Values</li> <li>3: Optimized Defaults</li> <li>F4: Save &amp; Exit</li> <li>ESC: Exit</li> </ul> |

The watchdog timer circuit has to be triggered within a specified time by the application software. If the watchdog is not triggered because proper software execution fails or a hardware malfunction occurs, it will reset the system

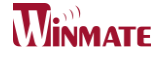

GPIO Port Configuration

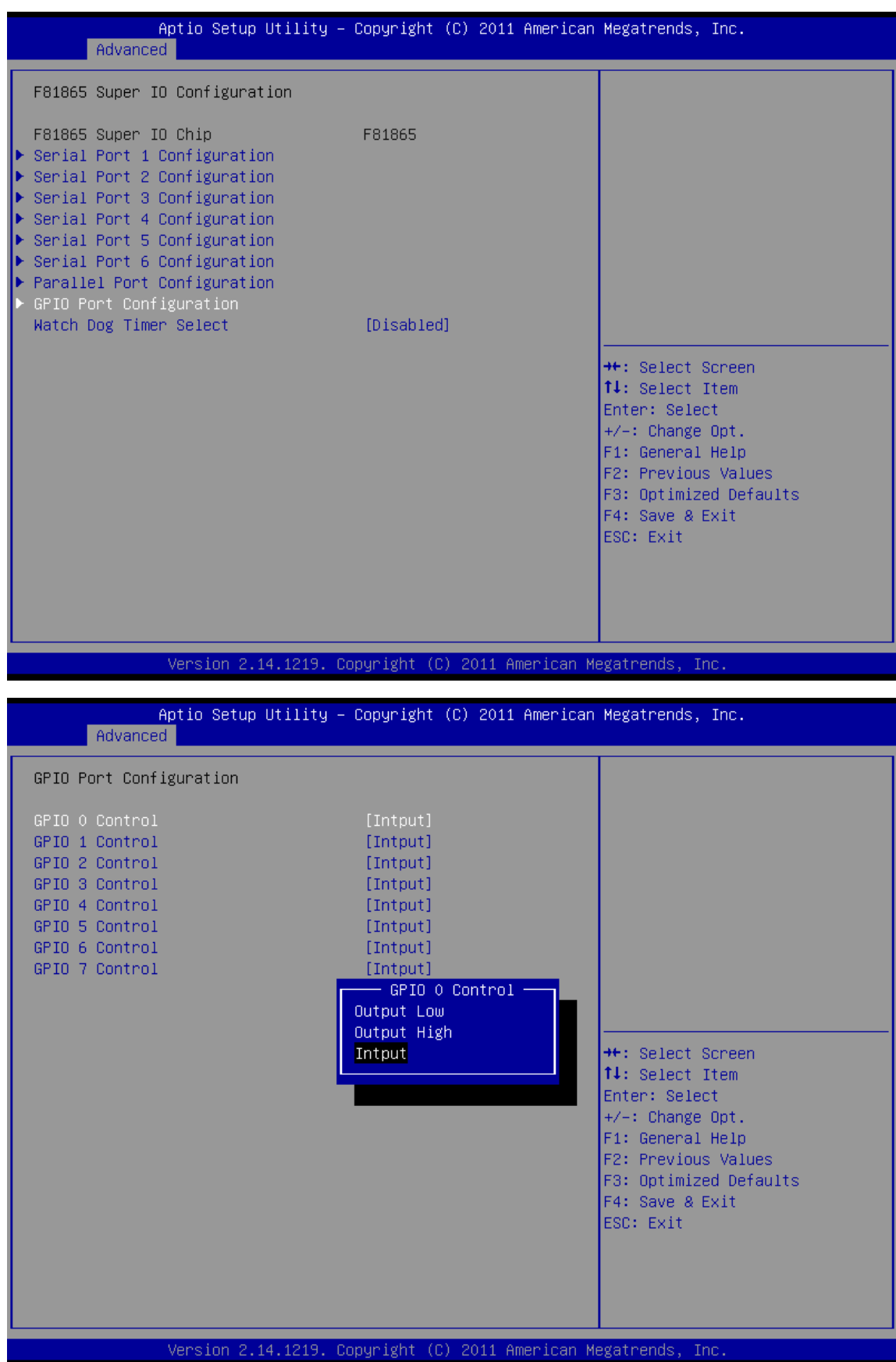

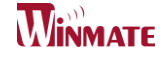

#### **F81865 H/W Monitor**

| Aptio Setup Util<br>Main Advanced Chipset Boot                                                                                                    | . <mark>ity – Copyright (C) 2011</mark> A<br>∵ Security Save & Exit | merican Megatrends, Inc.                                                                                                    |
|----------------------------------------------------------------------------------------------------|---------------------------------------------------------------------|----------------------------------------------------------------------------------------------------|
| Legacy OpROM Support<br>Launch PXE OpROM<br>Launch Storage OpROM<br>> PCI Subsystem Settings<br>> ACPI Settings<br>> SS RTC Wake Settings<br>> CPU Configuration<br>> Thermal Configuration<br>> IDE Configuration<br>> Intel Fast Flash Standy<br>> USB Configuration | [Enabled]<br>[Enabled]                                              | Monitor hardware status                                                                                                    |
| <ul> <li>▶ F81865 Super IO Configuration</li> <li>▶ F81865 H/W Monitor</li> <li>▶ PPM Configuration</li> </ul>                                                                                                    |                                                                     | <pre>++: Select Screen fl: Select Item Enter: Select +/-: Change Opt. F1: General Help F2: Previous Values F3: Optimized Defaults F4: Save &amp; Exit ESC: Exit</pre> |

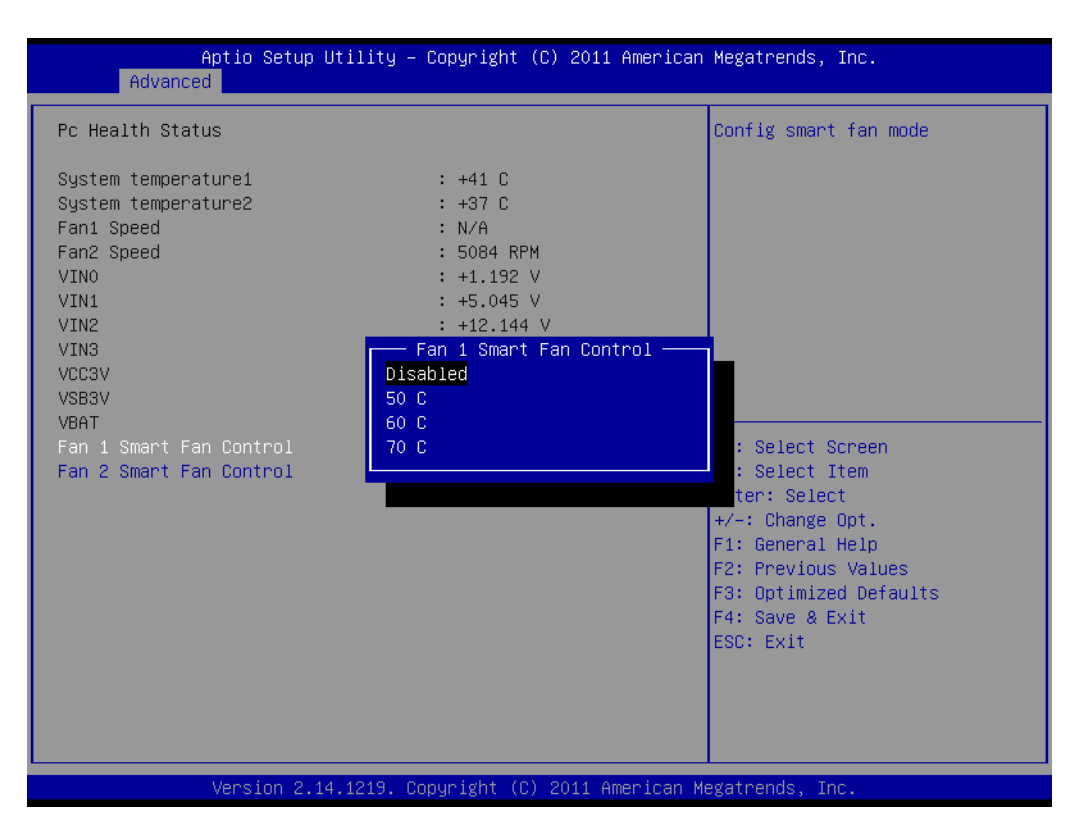

Fan 1 · 2 Config smart fan mode, can choose 50,60 and 70 three degree mode

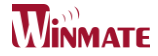

#### **PPM Configuration**

| Aptio Setup<br>Main Advanced Chipset                                                                                                    | Utility – Copyright (C) 2011 Americ<br>Boot Security Save & Exit                                                                                                    | an Megatrends, Inc.                                                                                                    |
|----------------------------------------------------------------------------------------------------|----------------------------------------------------------------------------------------------------|----------------------------------------------------------------------------------------------------|
| Legacy OpROM Support<br>Launch PXE OpROM<br>PCI Subsystem Settings<br>ACPI Settings<br>SS RTC Wake Settings<br>CPU Configuration<br>Thermal Configuration<br>Intel Fast Flash Standy<br>USB Configuration<br>F81865 Super IO Configurat<br>F81865 H/W Monitor<br>PPM Configuration | [Disabled]<br>tion                                                                                                    | <pre>PPM Configuration Parameters ++: Select Screen 14: Select Item Enter: Select +/-: Change Opt. F1: General Help F2: Previous Values F3: Optimized Defaults F4: Save &amp; Exit ESC: Exit</pre> |
| Version 2 '                                                                                                    | 14 1219 Conuright (C) 2011 American                                                                                                    | Megatrends Inc                                                                                                    |
| Aptio Setup                                                                                                    | Utility – Copyright (C) 2011 Ameri                                                                                                    | can Megatrends, Inc.                                                                                                    |
| PPM Configuration                                                                                                    |                                                                                                    | Enable/Disable Intel SpeedStep                                                                                                    |
| EIST<br>CPU C state Report<br>Enhanced C state<br>CPU Hard C4E<br>CPU C6 state<br>C4 Exit Timing<br>C-state POPDONN<br>C-state POPUP                                                                                                    | [Disabled]<br>[Enabled]<br>[Enabled]<br>[Enabled]<br>[Fast]<br>[Enabled]<br>[Enabled]<br>[Enabled]<br>Iterabled<br>Iterabled<br>Iterabled<br>Iterabled<br>Iterabled | <pre>++: Select Screen 11: Select Item Enter: Select +/-: Change Opt. F1: General Help F2: Previous Values F3: Optimized Defaults F4: Save &amp; Exit ESC: Exit</pre>                              |

> EIST

Enable/Disable Intel SpeedStep.

#### > CPU C state Report

Enable/Disable CPU C state report to OS.

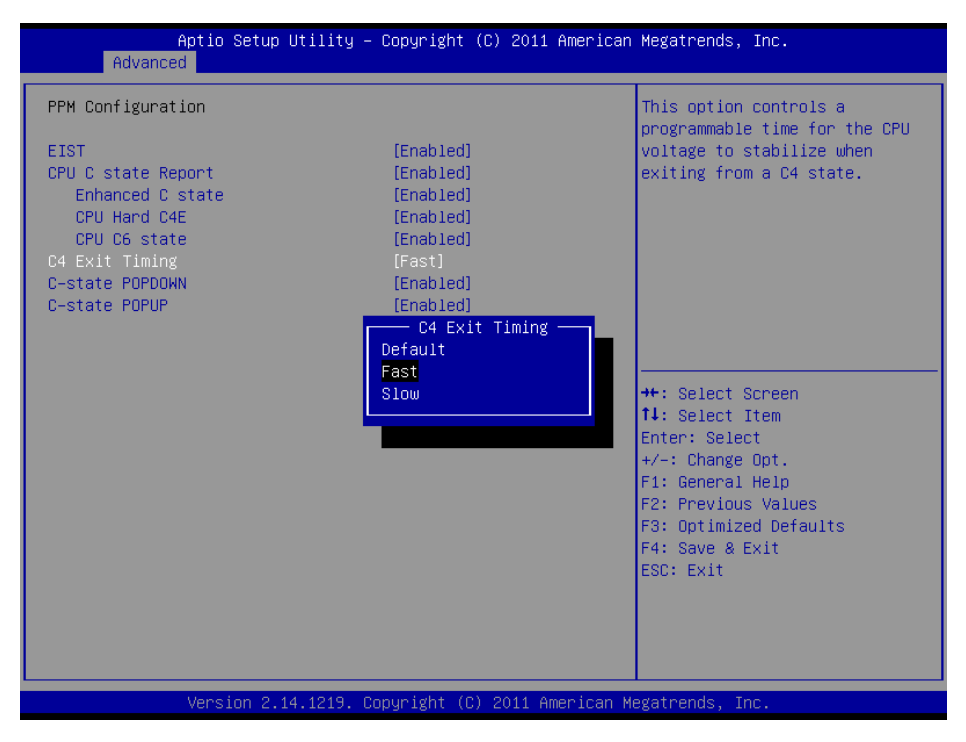

#### > C4 Exit Timing

This option controls a programmable time for the CPU voltage to stabilize when exiting from a C4 state.

ID70 Motherboard User Manual /

Engineering Spec.

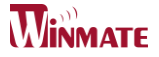

# Chipset

This section allows you to configure and improve your system and allows you to set up some system features according to your preference.

| Main Advanced Chipset Boot Secu                                                                                                    | rity Save & Exit                                                                                                    |                                                                                                    |
|----------------------------------------------------------------------------------------------------|----------------------------------------------------------------------------------------------------|----------------------------------------------------------------------------------------------------|
| ⊢Host Bridge<br>▶ South Bridge                                                                                                    |                                                                                                    | Host Bridge Parameters<br>++: Select Screen<br>14: Select Item<br>Enter: Select<br>+/-: Change Opt.<br>F1: General Help<br>F2: Previous Values<br>F3: Optimized Defaults<br>F4: Save & Exit<br>ESC: Exit                                                                    |
|                                                                                                    |                                                                                                    |                                                                                                    |
| Version 2.13.1216. Co<br>Iemory Frequency and Tin<br>Aptio Setup Utility -                                                                                                    | pyright (C) 2011 American<br>ning<br>Copyright (C) 2011 Americ                                                        | Megatrends, Inc.<br>an Megatrends, Inc.                                                                                                    |
| Version 2.13.1216. Co<br><b>Iemory Frequency and Tin</b><br>Aptio Setup Utility -<br>Chipset<br>Memory Frequency and Timing<br>Intel IGD Configuration                                                                                          | opyright (C) 2011 American<br>ning<br>Copyright (C) 2011 Americ                                                       | Megatrends, Inc.<br>an Megatrends, Inc.<br>Config Memory Frequency ar<br>Timing Settings                                                                                                    |
| Version 2.13.1216. Co<br>Iemory Frequency and Tim<br>Aptio Setup Utility -<br>Chipset<br>Memory Frequency and Timing<br>Intel IGD Configuration<br>******** Memory Information ********<br>Memory Frequency<br>Total Memory<br>DIMM#0<br>DIMM#1 | pyright (C) 2011 American<br>ning<br>Copyright (C) 2011 Americ<br>1067 MHz(DDR3)<br>4096 MB<br>Not Present<br>4096 MB | Megatrends, Inc.<br>an Megatrends, Inc.<br>Config Memory Frequency an<br>Timing Settings.                                                                                                    |
| Version 2.13.1215. Or<br>Iemory Frequency and Tim<br>Aptio Setup Utility -<br>Chipset<br>Memory Frequency and Timing<br>Intel IGD Configuration<br>********* Memory Information ************************************                            | pyright (C) 2011 American<br>ning<br>Copyright (C) 2011 Americ<br>1067 MHz(DDR3)<br>4096 MB<br>Not Present<br>4096 MB | Megatrends, Inc.<br>an Megatrends, Inc.<br>Config Memory Frequency at<br>Timing Settings.<br>++: Select Screen<br>11: Select Item<br>Enter: Select<br>+/-: Change Opt.<br>F1: General Help<br>F2: Previous Values<br>F3: Optimized Defaults<br>F4: Save & Exit<br>ESC: Exit |

Can choose enable or disable MRC fast boot.

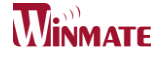

#### > Intel IGD Configuration

| Chipset                                                                                                    |                                                                                                    | negatienus, inc.                                                                                                    |
|----------------------------------------------------------------------------------------------------|----------------------------------------------------------------------------------------------------|----------------------------------------------------------------------------------------------------|
| Memory Frequency and Timing<br>Intel IGD Configuration<br>******** Memory Information *******<br>Memory Frequency<br>Total Memory<br>DIMM#0<br>DIMM#1                                                                                      | 1067 MHz(DDR3)<br>4096 MB<br>Not Present<br>4096 MB                                                                                                    | Config Intel IGD Settings.                                                                                                    |
|                                                                                                    |                                                                                                    | ++: Select Screen<br>11: Select Item<br>Enter: Select<br>+/-: Change Opt.<br>F1: General Help<br>F2: Previous Values<br>F3: Optimized Defaults<br>F4: Save & Exit<br>ESC: Exit                                                    |
| Version 2.14.1219. C                                                                                                    | opyright (C) 2011 American ⊨                                                                                                    | legatrends, Inc.                                                                                                    |
| Aptio Setup Utility –<br>Chipset                                                                                                    | · Copyright (C) 2011 Americar                                                                                                    | Megatrends, Inc.                                                                                                    |
|                                                                                                    |                                                                                                    |                                                                                                    |
| Intel IGD Configuration<br>Auto Disable IGD<br>IGFX - Boot Type<br>LCD Panel Type<br>Active LFP<br>Panel Scaling<br>Backlight Control<br>IGD Clock Source<br>Backlight Control Support<br>Fixed Graphics Memory Size<br>ALS Support<br>BIA | [Enabled]<br>[VBIOS Default]<br>[BO0x600 LVDS]<br>[Int-LVDS]<br>[Auto]<br>[PWM Normal]<br>[External Clock]<br>[VBIOS-Default]<br>[128MB]<br>Auto Disable IGD<br>Disabled<br>Enabled | Auto disable IGD upon externa.<br>GFX detected.<br>++: Select Screen<br>fl: Select Item<br>Enter: Select<br>+/-: Change Opt.<br>F1: General Help<br>F2: Previous Values<br>F3: Optimized Defaults<br>F4: Save & Exit<br>ESC: Exit |

#### > Auto Disable IGD

Auto disable IGD upon external GFX detected.
**Engineering Spec.** 

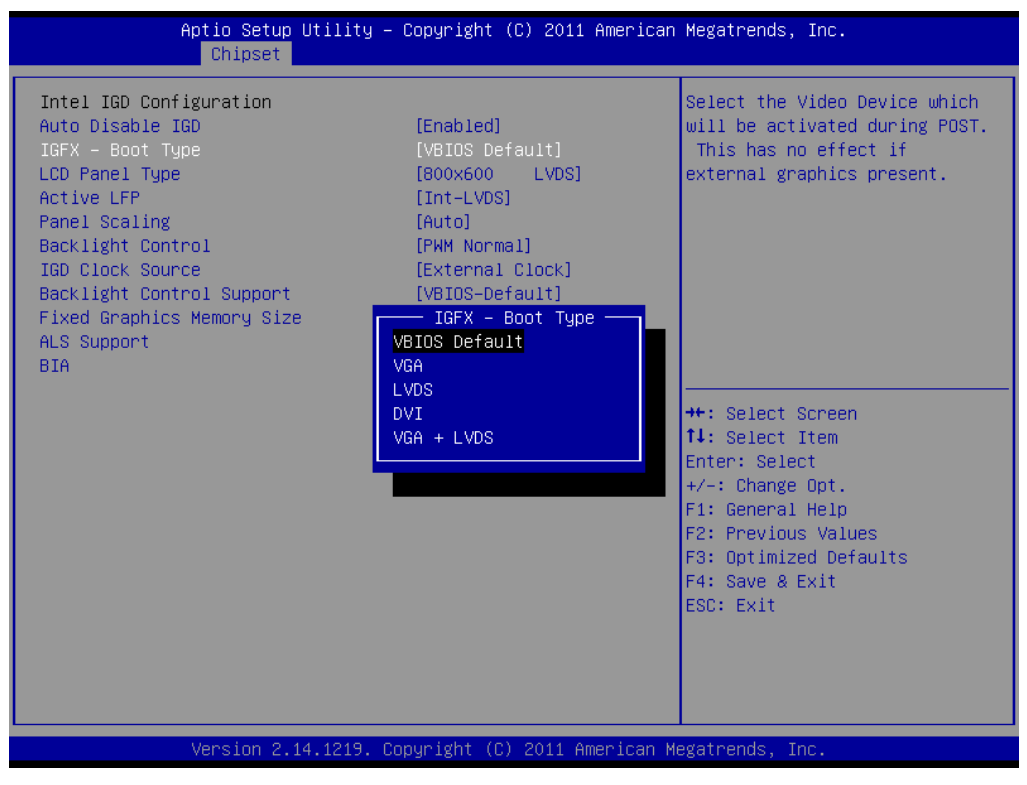

# IGFX-Boot Type

Select the Video Device which will be activated during POST. This has no effect if external graphics present.

| Aptio Setup Uti<br>Chipset                                                                                                    | lity – Copyright (C) 2011 Ame                                                   | rican Megatrends, Inc.                                                                                                |
|----------------------------------------------------------------------------------------------------|---------------------------------------------------------------------------------|----------------------------------------------------------------------------------------------------|
| Intel IGD Configuration                                                                                                    |                                                                                 | DVMT Mode/Fixed Mode Select                                                                                           |
| Primary Display<br>Internal Graphics<br>DVMT Mode Select<br>DVMT Memory<br>DVMT Pre-Allocated<br>IGD Clock Source<br>*********** LVDS Configuration ** | [Auto]<br>[Auto]<br>[DVMT Mode]<br>[128MB]<br>[8M]<br>[External Clock]<br>∞∞∞∞∞ |                                                                                                    |
| IGFX - Boot Type<br>LCD Panel Type<br>Panel Scaling<br>Backlight Control<br>Backlight Control Support<br>BIA                                           | DVMT Mode Select —<br>Fixed Mode<br>DVMT Mode                                   | ++: Select Screen<br>14: Select Item<br>Enter: Select                                                                 |
| HLS SUPPORT                                                                                                    | [01580160]                                                                      | +/-: Change Upt.<br>F1: General Help<br>F2: Previous Values<br>F3: Optimized Defaults<br>F4: Save & Exit<br>ESC: Exit |
| Vancian 2, 12, 1                                                                                                    | 246 - Conunight (C) 2044 Amoni                                                  | con Magataanda Tas                                                                                                    |
| VCI 31011 2.13.1                                                                                                    | 2011 Mile 1                                                                     | can negati entas, inc.                                                                                                |

> DVMT

**ID70** Motherboard User Manual

ID70 Motherboard User Manual /

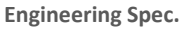

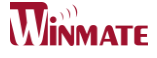

Intel's Dynamic Video Memory Technology (DVMT) takes that concept further by allowing the system to dynamically allocate memory resources according to the demands of the system at any point in time. The key idea in DVMT is to improve the efficiency of the memory allocated to either system or graphics processor.

# > IGD Clock Source

IGD clock selection.

# LCD Panel Type

Select LCD panel used by Internal Graphics Device by selecting the appropriate setup item.

## Panel Scaling

Select the LCD panel scaling option used by the Internal Graphics Device.

#### Backlight Control

IGD clock selection.

#### Backlight Control Support

Back Light Control Setting.

# > BIA

Auto:GMCH Use VBT Default; Level n: Enabled with Selected Aggressiveness Level, .

## ALS Support

Valid only for ACPI.

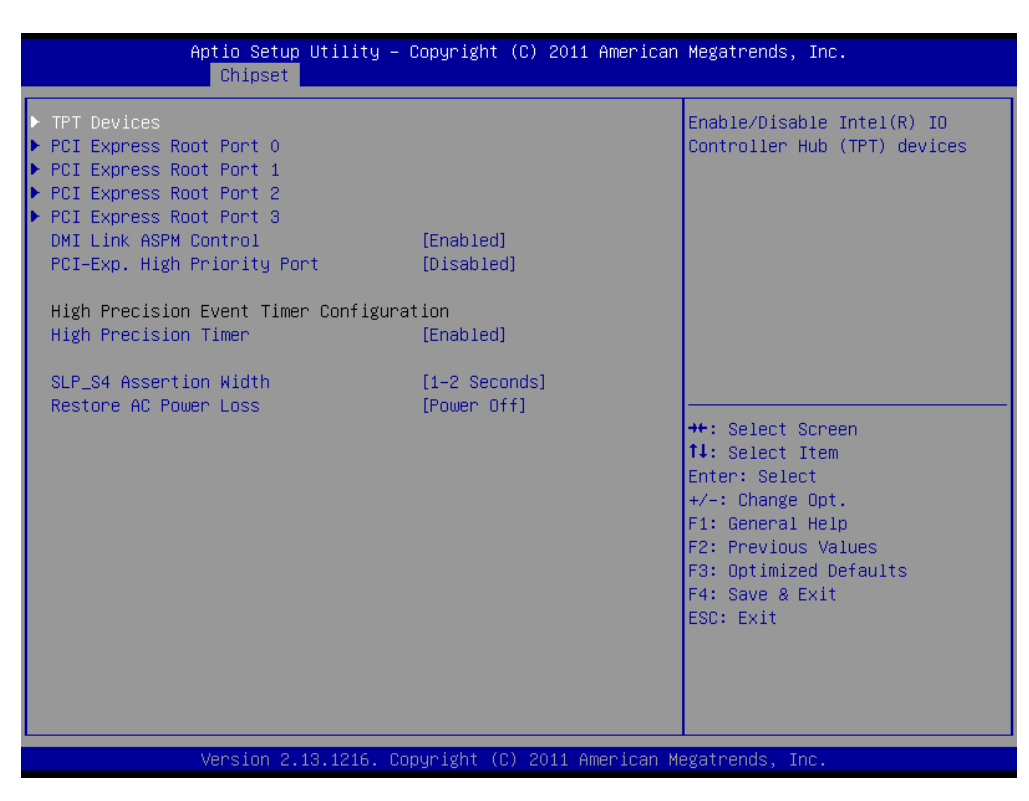

## TPT Devices

Enable/Disable Intel IO controller hub device

# > PCI Express Root Port 0/1/2/3

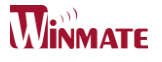

\_\_\_\_\_

PCI Express root port settings

# > DMI Link ASPM Control

The Desktop Management Interface (DMI) generates a standard framework for managing and tracking components in a desktop, notebook or server computer, by abstracting these components from the software that manages them.

> PCI-Exp. High Priority Port

Select a PCI Express High Priority Port.

Restore AC Power Loss

Select power on/off when AC power plug in.

# **5.3 Boot**

# > Setup Prompt Timeout

Number of seconds to wait for setup activation key. 65535 (0xFFFF) means indefinite waiting.

Default: 1

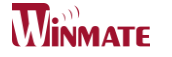

| Aptio Setup Utility<br>Main Advanced Chipset <mark>Boot</mark> Se                       | – Copyright (C) 2011 America<br>curity Save & Exit                | n Megatrends, Inc.                                                                                                    |
|-----------------------------------------------------------------------------------------|-------------------------------------------------------------------|----------------------------------------------------------------------------------------------------|
| Boot Configuration<br>Setup Prompt Timeout<br>Bootup NumLock State                      | <mark>1</mark><br>[0n]                                            | Number of seconds to wait for<br>setup activation key.<br>65535(0xFFFF) means indefinite<br>waiting                                                                   |
| Quiet Boot<br>Fast Boot<br>Skip VGA<br>Skip USB<br>Skip PS2<br>CSM16 Module Version     | [Disabled]<br>[Enabled]<br>[Disabled]<br>[Disabled]<br>[Disabled] | worting.                                                                                                    |
| GateA20 Active<br>Option ROM Messages<br>Interrupt 19 Capture<br>Boot Option Priorities | [Upon Request]<br>[Force BIOS]<br>[Disabled]                      | <pre>++: Select Screen 11: Select Item Enter: Select +/-: Change Opt. F1: General Help F2: Previous Values F3: Optimized Defaults F4: Save &amp; Exit ESC: Exit</pre> |
| Version 2,13.1216.                                                                      | Copyright (C) 2011 American                                       | Megatrends, Inc.                                                                                                    |

# Bootup NumLock State

Select the keyboard NumLock State

# Default: On

## Quiet Boot

Enable or Disable Quiet Boot Option.

# Default: Disable

#### **GateA20** Active

UPON REQUEST – GA20 can be disabled using BIOS services. Always – do not allow disabling GA20; this option is useful when any RT code is executed above 1MB.

# Option ROM Messages

Set display mode for Option ROM. Options are Force BIOS and Keep Current.

## Interrupt 19 Canture

Enable: Allows Option ROMs to trap Int 19.

# 5.4 Security

#### Administrator Password

This section allows you to configure and improve your system and allows you to set up some system features according to your preference.

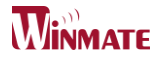

Engineering Spec.

| Aptio Setup Uti.<br>Main Advanced Chipset Boo                                                                                                    | Lity – Copyright (C) 20<br>: Security Save & Exi                                                       | 11 American Megatrends, Inc.<br>t                                                                                                    |
|----------------------------------------------------------------------------------------------------|----------------------------------------------------------------------------------------------------|----------------------------------------------------------------------------------------------------|
| Password Description                                                                                                    |                                                                                                    | Set Administrator Password                                                                                                    |
| If ONLY the Administrator's pa<br>then this only limits access only asked for when entering S<br>If ONLY the User's password is<br>is a power on password and mus<br>boot or enter Setup. In Setup<br>have Administrator rights.<br>The password length must be<br>in the following range: | assword is set,<br>to Setup and is<br>Setup.<br>to set, then this<br>to be entered to<br>the User will |                                                                                                    |
| Minimum length<br>Maximum length                                                                                                    | 3<br>20                                                                                                |                                                                                                    |
| Maximum length 20<br>Administrator Password<br>User Password                                                                                                    |                                                                                                    | <pre>++: Select Screen fl: Select Item Enter: Select +/-: Change Opt. F1: General Help F2: Previous Values F3: Optimized Defaults F4: Save &amp; Exit ESC: Exit</pre> |
| Version 2.14.12                                                                                                    | 219. Copyright (C) 2011                                                                                | American Megatrends, Inc.                                                                                                    |

> Administrator Password

Set Setup Administrator Password.

> User Password

Set User Password.

Engineering Spec.

# 5.5 Save & Exit

| Aptio Setup Utili<br>Main Advanced Chipset Boot                                                                                                    | ty – Copyright (C) 2011 American<br>Security Save & Exit | Megatrends, Inc.                                                                                                    |  |  |
|----------------------------------------------------------------------------------------------------|----------------------------------------------------------|----------------------------------------------------------------------------------------------------|--|--|
| Save Changes and Exit<br>Discard Changes and Exit<br>Save Changes and Reset<br>Discard Changes and Reset<br>Save Options<br>Save Changes<br>Discard Changes<br>Restore Defaults<br>Save as User Defaults<br>Restore User Defaults | Save & Exit Setup<br>Save configuration and exit?        | Exit system setup after saving<br>the changes.                                                                                                    |  |  |
| Boot Override<br>Launch EFI Shell from filesyste                                                                                                    | Yes No                                                   | <pre>+: Select Screen<br/>↓: Select Item<br/>nter: Select<br/>/-: Change Opt.<br/>F1: General Help<br/>F2: Previous Values<br/>F3: Optimized Defaults<br/>F4: Save &amp; Exit<br/>ESC: Exit</pre> |  |  |
| Version 2.13.1216. Copyright (C) 2011 American Megatrends, Inc.                                                                                                    |                                                          |                                                                                                    |  |  |

# Save Changes and Exit

Exit system setup after saving the changes.

Disacard Changes and Exit

Exit system setup without saving any changes.

Save Changes and Reset

Reset the system after saving the changes.

Discard Changes and Reset

Reset system setup without saving any changes.

Save Changes

Save Changes done so far to any of the setup options.

Discard Changes

Discard Changes done so far to any of the setup options.

**Restore Defaults** 

Restore/Load Defaults values for all the setup options.

Save as User Defaults

Save the changes done so far as User Defaults.

**Restore User Defaults** 

Restore the User Defaults to all the setup options.

> Launch EFI Shell from filesystem devices

Attempts to launch EFI shell application from one of the available filesystem devices.

ID70 Motherboard User Manual

ID70 Motherboard User Manual /

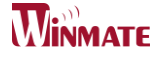

# Appendix

# Note1: Digital I/O Sample Code

To find the Digital I/O Sample code, please refer to the IH70 driver DVD SDK or contact us.

# **Note2: Watchdog Sample Code**

To find the Watchdog Sample code, please refer to the IH70 driver DVD SDK or contact us.